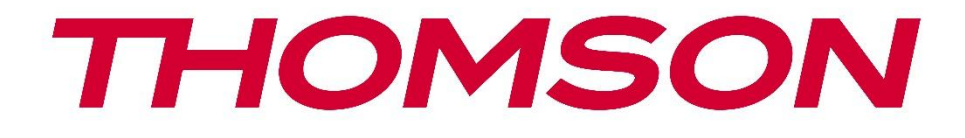

# **Thomson Go Plus**

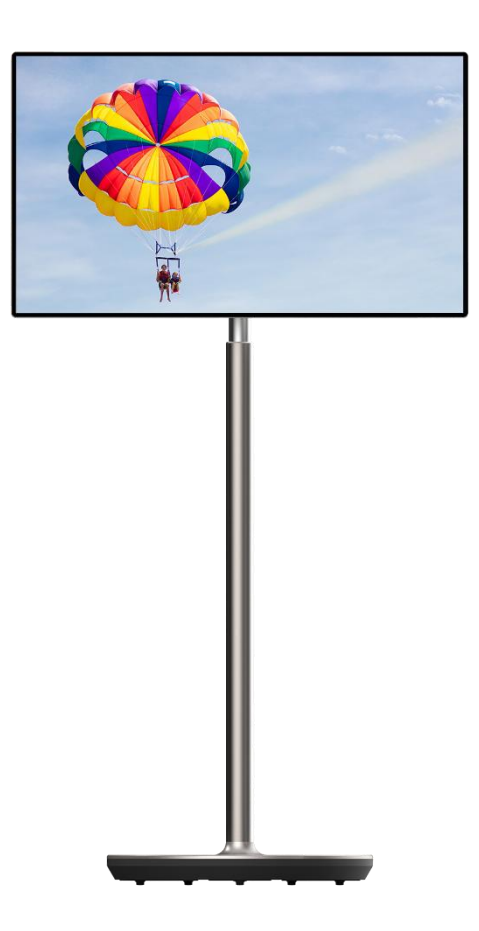

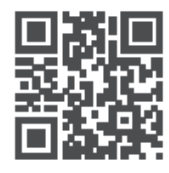

tv.mythomson.com

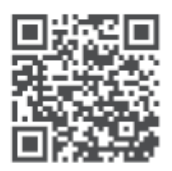

tv.mythomson.com/ en/Support/FAQs/

## E RËNDËSISHME

Ju lutemi lexoni me kujdes këtë manual para se të instaloni dhe operoni këtë pajisje. Mbajeni këtë manual në dispozicion për referim të mëtejshëm.

Fotografitë e paraqitura në këtë manual përdoruesi janë vetëm diagrame skematike.

#### Përmbajtja

| 1 | Infor  | ormacion mbi sigurinë5                                                        |    |  |  |  |
|---|--------|-------------------------------------------------------------------------------|----|--|--|--|
|   | 1.1    | Shenjat në produkt                                                            | 6  |  |  |  |
|   | 1.2    | Paralajmërim                                                                  | 6  |  |  |  |
| 2 | Instru | uksione instalimi për ashensor dhe ekran të zgjuar                            | 7  |  |  |  |
|   | 2.1    | Asambleja e Lifterit                                                          | 7  |  |  |  |
|   | 2.2    | Montimi i ekranit të ekranit                                                  | 8  |  |  |  |
|   | 2.3    | Çmontoni ashensorin                                                           | 9  |  |  |  |
|   | 2.4    | Rregullimi i këndit dhe lartësisë                                             | 10 |  |  |  |
| 3 | Buto   | nat dhe lidhjet e operacionit                                                 | 11 |  |  |  |
|   | 3.1    | Lidhjet                                                                       | 11 |  |  |  |
|   | 3.2    | Funksionet e butonit                                                          | 12 |  |  |  |
|   | 3.2.1  | Butonat e kontrollit të TV                                                    | 12 |  |  |  |
|   | 3.2.2  | Lidhja e furnizimit me energji elektrike dhe butoni Power On/Off në stendat e | 10 |  |  |  |
|   | telev  |                                                                               | 12 |  |  |  |
|   | 3.3    | Përdorimi i baterisë së brendshme                                             | 13 |  |  |  |
| 4 | Insta  | limi fillestar                                                                | 14 |  |  |  |
|   | 4.1    | Zgjidh vendin tend                                                            | 14 |  |  |  |
|   | 4.2    | Rregullimet e vizionit                                                        | 15 |  |  |  |
|   | 4.3    |                                                                               | 16 |  |  |  |
|   | 4.4    | Kopjo aplikacionet dhe të dhenat                                              | 17 |  |  |  |
|   | 4.5    | Krijo perdoruesin                                                             | 17 |  |  |  |
|   | 4.6    | Kredencialet e llogarise Google                                               | 18 |  |  |  |
|   | 4.7    | Kushtet e Sherbimit dhe Politikes se Privatesise                              | 18 |  |  |  |
|   | 4.8    | Sherbimet e Google                                                            | 19 |  |  |  |
|   | 4.9    |                                                                               | 20 |  |  |  |
|   | 4.10   | Aktivizoni "Hey Google" per Google Assistant                                  | 21 |  |  |  |
|   | 4.11   | Shtoni nje kartë në Google Play tuaj                                          | 22 |  |  |  |
|   | 4.12   | Kregullime shtese                                                             | 22 |  |  |  |

|             | 4.13  | Çiftëzimi i telekomandës                      | 23 |  |  |  |
|-------------|-------|-----------------------------------------------|----|--|--|--|
| 5           | Telek | comandë dhe ekran me prekje                   | 24 |  |  |  |
|             | 5.1   | Pairing Bluetooth Remote                      | 24 |  |  |  |
| 6           | Ope   | acioni i ekranit me prekje                    |    |  |  |  |
| 7           | Ekrai | ıni i shtëpisë                                |    |  |  |  |
| 8           | Rreg  | Rregullimet                                   |    |  |  |  |
|             | 8.1   | Rrjeti & Interneti                            | 31 |  |  |  |
|             | 8.2   | Pajisje të lidhura                            | 32 |  |  |  |
| 8.3 Apps    |       | Apps                                          | 33 |  |  |  |
|             | 8.4   | Notifications                                 | 33 |  |  |  |
| 8.5 Bateria |       | Bateria                                       | 34 |  |  |  |
|             | 8.6   | Magazinimi                                    | 35 |  |  |  |
|             | 8.7   | Tingulli                                      | 35 |  |  |  |
|             | 8.8   | Shfaq                                         | 36 |  |  |  |
|             | 8.9   | Wallpaper                                     | 37 |  |  |  |
|             | 8.10  | Arritshmëria                                  | 37 |  |  |  |
|             | 8.11  | Siguria                                       | 39 |  |  |  |
|             | 8.12  | Privatësia                                    | 39 |  |  |  |
|             | 8.13  | Vendndodhja                                   | 40 |  |  |  |
|             | 8.14  | Siguria dhe emergjenca                        | 41 |  |  |  |
|             | 8.15  | Fjalëkalimet dhe llogaritë                    | 42 |  |  |  |
|             | 8.16  | Mirëqenia dixhitale dhe kontrollet prindërore | 43 |  |  |  |
|             | 8.17  | Shërbimet e Google                            | 44 |  |  |  |
|             | 8.18  | Sistemi                                       | 44 |  |  |  |
|             | 8.18. | 1 Gjuha dhe hyrja                             | 44 |  |  |  |
|             | 8.18. | 2 Gjeste                                      | 45 |  |  |  |
|             | 8.18. | 3 Data dhe ora                                | 45 |  |  |  |
|             | 8.18. | 4 Backup                                      | 46 |  |  |  |
|             | 8.18. | 5 Azhornimi i sistemit                        | 46 |  |  |  |
|             | 8.18. | 6 Përdorues të shumëfishtë                    | 47 |  |  |  |
|             | 8.18. | 7 Opsionet e rivendosjes                      | 47 |  |  |  |
|             | 8.18. | 8 Rreth                                       | 48 |  |  |  |

| 9  | Zgjidhja e problemeve |                      |  |  |
|----|-----------------------|----------------------|--|--|
| 10 |                       | Specifikimet teknike |  |  |
| 1( | 0.1                   | Kufizimet            |  |  |
| 1( | 0.2                   | Licencat             |  |  |

## 1 Informacion mbi sigurinë

Në motin ekstrem (stuhitë, rrufetë) dhe periudhat e gjata të pasivitetit (duke shkuar në pushime) shkëputin ekranin nga duart.

Priza e dorës përdoret për të shkëputur baterinë nga rrjeti elektrik dhe për këtë arsye ajo duhet të mbetet lehtësisht e operueshme. Nëse bateria nuk është shkëputur elektrikisht nga duart, pajisja do të tërheqë ende energji për të gjitha situatat edhe nëse televizori është në gjendje gatishmërie ose fiket.

Shënim: Ndiqni udhëzimet në ekran për funksionimin e veçorive të lidhura.

**E rëndësishme**: Ju lutemi lexoni këto udhëzime plotësisht para se të instaloni ose të operoni pajisjen.

#### PARALAJMËRIM

Kjo pajisje ka për qëllim të përdoret nga persona (përfshirë fëmijët) që janë të aftë / me përvojë për të përdorur një pajisje të tillë pa mbikëqyrje, përveç nëse atyre u është dhënë mbikëqyrje ose udhëzim në lidhje me përdorimin e pajisjes nga një person përgjegjës për sigurinë e tyre.

- Përdorni Thomson Go Plus në një lartësi prej më pak se 2000 metra mbi nivelin e detit, në vende të thata dhe në rajonet me klimë të moderuar ose tropikale.
- Thomson Go Plus është i destinuar për përdorim të përgjithshëm familjar dhe të ngjashëm, por mund të përdoret edhe në vende publike.
- Ventilimi nuk duhet të pengohet duke mbuluar apo bllokuar hapjet e ventilimit me sende, si gazetat, mbulesat e tavolinës, perdet etj.
- Priza e kordonit të energjisë duhet të jetë lehtësisht e arritshme. Mos vendosni asnjë objekt në kordonin e energjisë. Një kordon/prizë e dëmtuar mund të shkaktojë zjarr ose t'ju japë një goditje elektrike. Trajtojeni kordonin e energjisë nga priza, mos e zhbllokoni baterinë duke tërhequr kordonin e energjisë. Mos e prekni kurrë kordonin/prizën e energjisë me duar të lagura pasi kjo mund të shkaktojë një qark të shkurtër ose goditje elektrike. Kurrë mos e bëni nyjen në kordonin e fuqisë ose mos e lidhni me litarë të tjerë. Kur dëmtohet duhet zëvendësuar, kjo duhet bërë vetëm nga personeli i kualifikuar.
- Mos e ekspozoni Thomson Go Plus ndaj lëngjeve pikante apo spërkatëse dhe mos vendosni objekte të mbushura me lëngje, si vazo, filxhanë, etj. mbi ose mbi Thomson Go Plus dhe baterinë e saj (p.sh., në raftet sipër njësisë).
- Mos e ekspozoni Thomson Go Plus për të drejtuar dritën e diellit ose mos vendosni flakë të hapura si qirinj të ndezur në majë të Smart Display ose afër.
- Mos vendosni asnjë burim nxehtësie si ngrohësit elektrikë, radiatorët, etj. pranë Thomson Go Plus.
- Mos e vendosni Smart Display në sipërfaqet e prirura.
- Për të shmangur rrezikun e mbytjes, mbajini qeset plastike jashtë mundësive të foshnjave, fëmijëve dhe kafshëve shtëpiake.
- Lidheni me kujdes stendën në televizor. Nëse stenda është e pajisur me vida, shtrëngoni fort vidat për të parandaluar që televizori të anulohet. Mos i shtrëngoni tej mase vidat.

- Mos i hidhni bateritë në zjarr ose me materiale të rrezikshme ose të djegshme.
- Mos përdorni agjentë të pastrimit të shtëpisë për të pastruar televizorin. Në vend të kësaj, pastroni ekranin me një leckë të butë dhe të thatë. Para se të pastroni, zhbllokoni pajisjen për siguri.

#### PARALAJMËRIM

- Bateritë nuk duhet të ekspozohen ndaj nxehtësisë së tepërt si dielli, zjarri apo të ngjashme.
- Presioni i tepërt i zërit nga kufjet ose kufjet mund të shkaktojë humbje dëgjimi.

#### PARALAJMËRIMI I BATERISË

Ky produkt përmban një bateri të brendshme litium-jon. Përdorni vetëm adaptuesin e energjisë së furnizuar.

Trajtojeni me kujdes për të shmangur rrjedhjet, zjarrin ose shpërthimet. Ndiqni udhëzimet e duhura për heqjen e baterisë dhe ngarkimin për të parandaluar dëmtimin ose dëmtimin.

Ky produkt përmban një bateri të integruar që nuk është menduar të hiqet ose zëvendësohet nga përdoruesi. Bateria mund të hiqet dhe të zëvendësohet vetëm nga profesionistë të kualifikuar. Trajtimi i papërshtatshëm mund të rezultojë në dëmtime ose rreziqe për sigurinë.

MBI TË GJITHA – Kurrë mos lejoni askënd, sidomos fëmijët, të shtyjë apo të godasë ekranin, të shtyjë diçka në vrima, slots apo ndonjë hapje tjetër në rast.

## 1.1 Shenjat në produkt

Simbolet e mëposhtme përdoren në produkt si shënues për kufizimet dhe masat paraprake dhe udhëzimet e sigurisë. Çdo shpjegim do të shqyrtohet aty ku produkti mban vetëm shënjimin e lidhur. Vini re informacione të tilla për arsye sigurie.

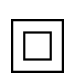

Pajisjet e klasës II: Kjo pajisje është projektuar në mënyrë të tillë që të mos ketë nevojë për një lidhje sigurie me tokëzimin elektrik.

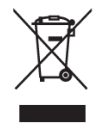

Kjo shenjë tregon se ky produkt nuk duhet të asgjësohet me mbeturina të tjera shtëpiake në të gjithë BE-në. Ju lutemi ricikloni atë me përgjegjësi për të nxitur ripërdorimin e qëndrueshëm të burimeve materiale. Për të kthyer pajisjen tuaj të përdorur, ju lutemi përdorni sistemet e kthimit dhe mbledhjes ose kontaktoni shitësin

ku është blerë produkti.

## 1.2 Paralajmërim

Mos e gëlltitni baterinë. Nëse mendoni se bateritë mund të jenë gëlltitur ose vendosur brenda ndonjë pjese të trupit, kërkoni menjëherë kujdes mjekësor. Mbani bateri të reja dhe të përdorura larg fëmijëve. Nëse pjesa e baterisë nuk mbyllet në mënyrë të sigurtë, ndalo së përdoruri produktin dhe mbaje larg fëmijëve.

Thomson Go Plus mund të bjerë, duke shkaktuar dëmtime të rënda personale ose vdekje. Shumë dëmtime, veçanërisht për fëmijët, mund të shmangen duke marrë masa paraprake të thjeshta si:

- GJITHMONË përdorni metodën e montimit të rekomanduar nga prodhuesi i Smart Display.
- GJITHMONË litarët e rrugës dhe kabllot e lidhura me pajisjen tuaj, në mënyrë që ato të mos mund të pengohen, të tërhiqen ose të kapen.
- KURRË mos e vendosni Thomson Go Plus në një vend të paqëndrueshëm.
- KURRË mos i vendosni gjërat që mund t'i tundojnë fëmijët të ngjiten, si lodrat dhe telekomandat, në krye të Smart Display.
- KURRË mos i lini fëmijët pa mbikëqyrje rreth pajisjes. Fëmijët mund të përpiqen të shtyjnë, të ngjiten ose të lëvizin stendën, gjë që mund të rezultojë në bastunë, dëmtime ose dëmtime.

Nëse Smart Display ekzistues do të mbahet dhe zhvendoset, duhet të zbatohen të njëjtat konsiderata si më sipër.

Aparatet e lidhura me tokëzimin mbrojtës të instalimit të ndërtesës nëpërmjet lidhjes kryesore ose nëpërmjet aparateve të tjera me një lidhje me tokëzimin mbrojtës – dhe me një sistem të shpërndarjes televizive duke përdorur kabllo koaksiale, në disa rrethana mund të krijojnë një rrezik zjarri. Prandaj, lidhja me një sistem shpërndarës Thomson Go Plus duhet të sigurohet nëpërmjet një pajisjeje që siguron izolim elektrik nën një gamë të caktuar frekuencash (izolues galvanik).

# 2 Instruksione instalimi për ashensor dhe ekran të zgjuar

#### 2.1 Asambleja e Lifterit

- 1. Nxirreni shtresën e parë nga paketimi dhe vendoseni pranë kutisë.
- 2. Nxirreni baterinë/bazën dhe ngritësin.

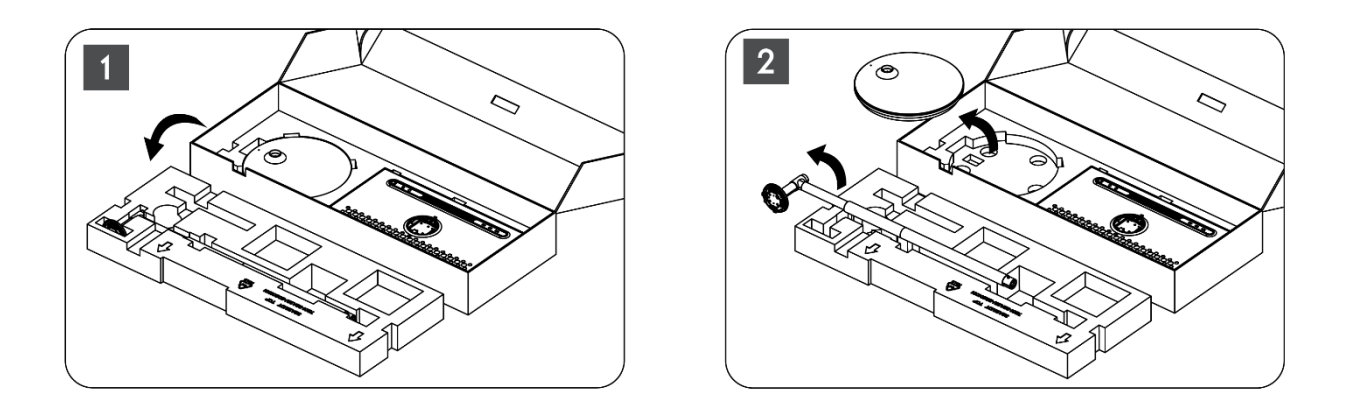

- 3. Kthejini të dyja shtresat në paketim. Sigurohuni që shtresa e parë të jetë përsëri në krye.
- 4. Vendoseni bazën mbajtëse me rrotat në slotin e siguruar në shtresën e parë të paketimit.

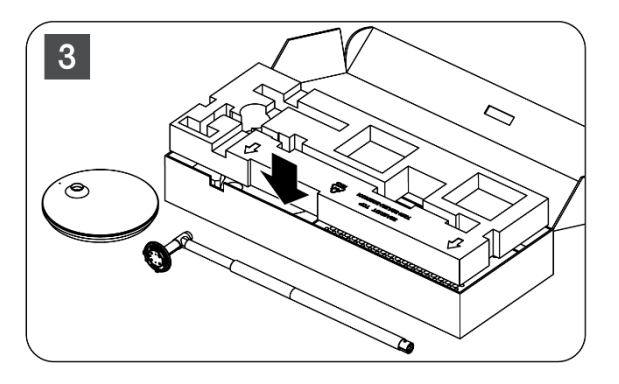

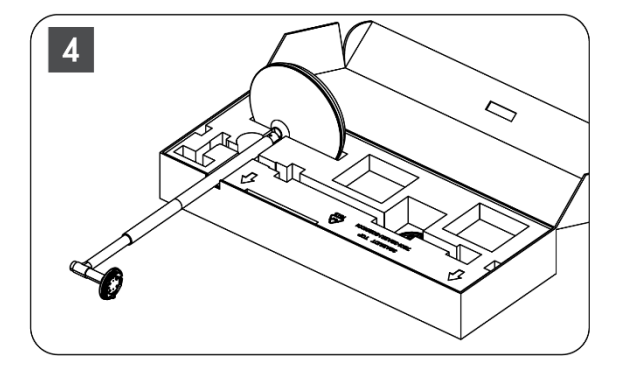

- 5. Instaloni ashensorin në bazë duke e radhitur atë me pozicionin e slotit.
- 6. Futini vidat në slotin e vidave dhe shtrëngoni vidat.

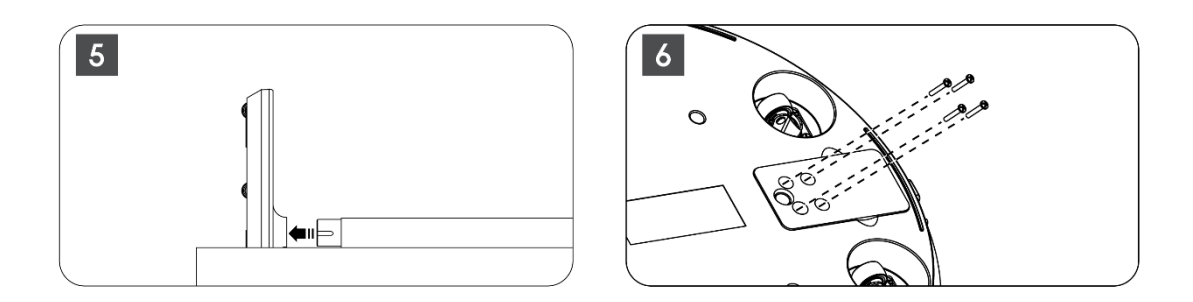

## 2.2 Montimi i ekranit të ekranit

- 7. Anuloni ekranin e ekranit lart, drejtojeni tek shufra mbështetëse dhe instalojeni.
- Rrotulloni ekranin e ekranit për 90°, pastaj errësoni kabllon e energjisë rreth shufrave ngritëse në drejtimin e orës, kabllin e energjisë clamp në boucle 1, pastaj futni prizën e kabllos së energjisë, dhe më në fund organizoni kabllon e energjisë dhe shtrëngojeni në boucle 2.

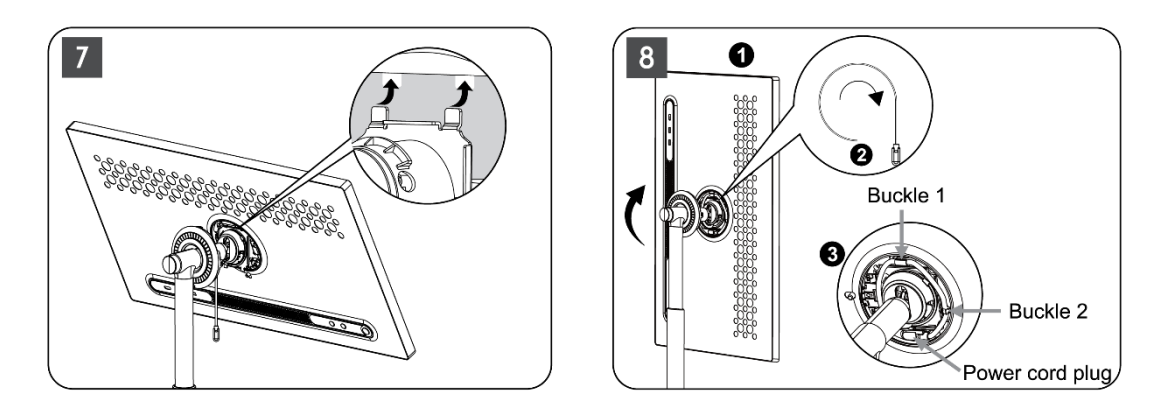

9. Shënjestrojeni shigjetën në shiritin e dekorimit në formë unaze në shigjetën e pjesës së brendshme plastike, shtypni katër snaps për t'u montuar. Rregulloni këndin e ekranit sipas nevojës.

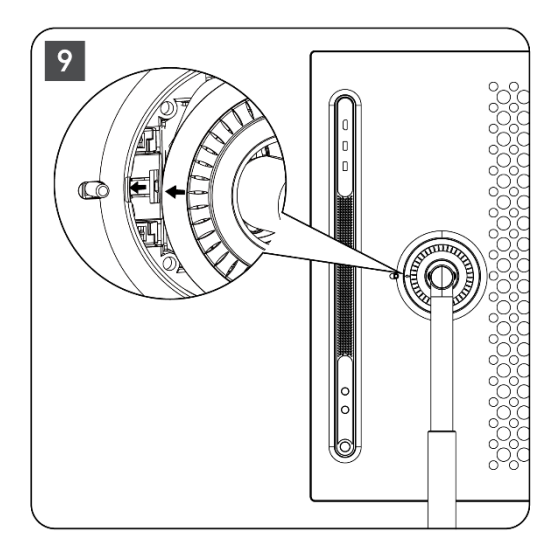

## 2.3 Çmontoni ashensorin

Për të shkëputur ekranin nga lifteri, hiqni unazën e mbulesës, shkëputni kabllon e energjisë dhe shtypni butonin e lëshimit të shpejtë në pjesën e pasme të pajisjes. Pastaj mund të hiqni ekranin e ekranit nga ashensori.

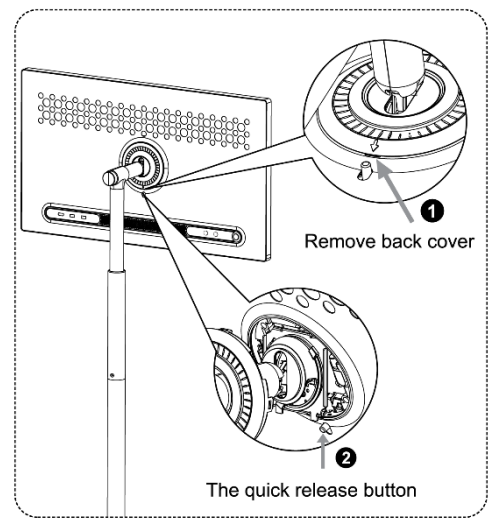

## 2.4 Rregullimi i këndit dhe lartësisë

Ju mund të rregulloni lartësinë dhe këndin e shikimit të Smart Display për të siguruar një përvojë të rehatshme shikimi.

**Shënim:** Disa aplikacione të disponueshme në Thomson Go Plus nuk mbështesin shfaqjen vertikale. Ju lutem kontrolloni përshkrimet e tyre për të mësuar më shumë.

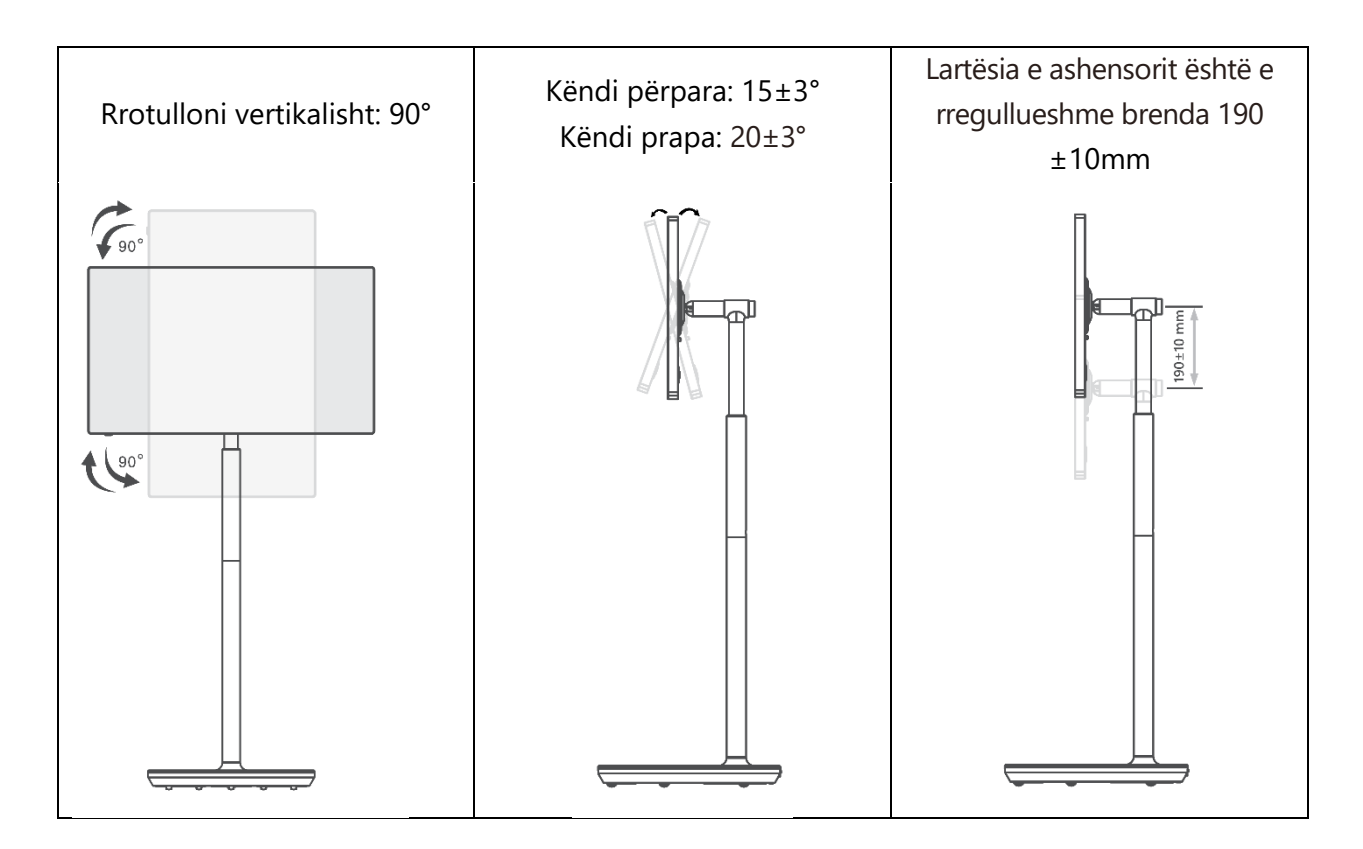

#### Kujdes:

- Para rregullimit të lartësisë dhe këndit të Smart Display sigurojnë hapësirë të mjaftueshme pa pengesa për rregullime.
- Mos e rrotulloni Thomson Go Plus në një kënd përtej kufirit ose përtej gamës maksimale të lartësisë së rregullueshme.
- Mos lejoni që duart ose gishtat të ngecin në stenda ose në zonën e rregullimit të lartësisë.

# 3 Butonat dhe lidhjet e operacionit

## 3.1 Lidhjet

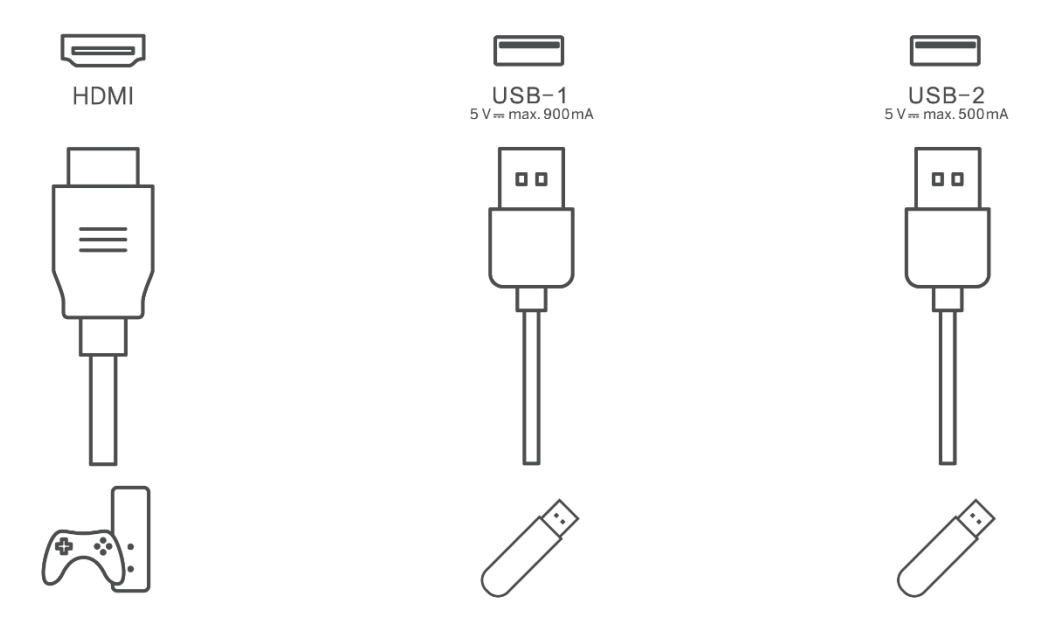

Shënim: Pajisjet periferike dhe kabllot e përshkruara në këtë manual duhet të blihen veçmas.

**Kujdes:** Së pari lidhni kabllon e energjisë në pajisje, pastaj futni përshtatësin e energjisë në soketin e murit.

#### 3.2 Funksionet e butonit

#### 3.2.1 Butonat e kontrollit të TV

On/Off: Ndizni ose fikni pajisjen

- Butoni i energjisë:
  - Në modalitetin standby/screen-off, shtypni () butonin për të ndezur Smart Display.
  - Gjatë funksionimit normal të pajisjes, shtypni butonin
     Djër të hyrë në gjendjen e ekranit.
  - Shtypni butonin dhe mbani (1) butonin për të aktivizuar Google Assistant/Gemini.
    - Nga menuja drop-down në ekran ose në menunë All apps zgjidhni Settings (icon) > System > Gestures > Press & hold power button, pastaj kliko "Power menu" ose "Digital assistant" për të vendosur funksionet e butonit të energjisë Press & hold sipas nevojës.
    - Vini re se pajisja në vetvete nuk ka një mikrofon të integruar.

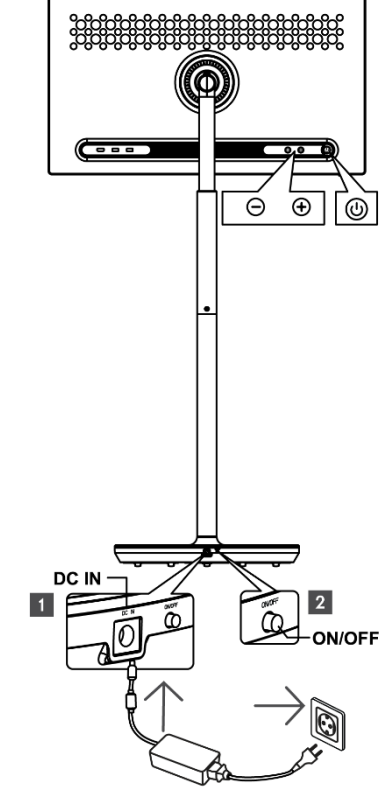

- VOL+: Rritni volumin.
- OL-: Zvogëloni volumin.

## 3.2.2 Lidhja e furnizimit me energji elektrike dhe butoni Power On/Off në stendat e televizorit

#### Furnizimi me energji elektrike

Lidhni prizën nga përshtatësi i energjisë me lidhësin përkatës në stendat e televizorit për të vendosur një lidhje me furnizimin me energji elektrike. Pasi të jeni lidhur, ju mund të kënaqeni duke parë televizor ndërsa bateria e integruar në ngarkesat e stendës. Bateria do të vazhdojë të karikohet edhe kur televizori të jetë në gjendje gatishmërie.

#### Power On / Off Main switch

Për të ndezur ose fikur televizorin, shtypni çelësin kryesor të energjisë. Kur televizori fiket nëpërmjet switch-it kryesor, ai nuk do t'u përgjigjet butonave të kontrollit në TV apo komandave të telekomandimit.

## 3.3 Përdorimi i baterisë së brendshme

Baza e stendës Thomson Go Plus përmban një bateri të brendshme që mund të fuqizojë produktin deri në 4 orë kur Thomson Go Plus nuk është i lidhur me furnizimin me energji elektrike. Treguesi i dritës së baterisë ka tre ngjyra të ndryshme (jeshile, e verdhë dhe e kuqe), të cilat ndryshojnë me kapacitetin e mbetur të baterisë.

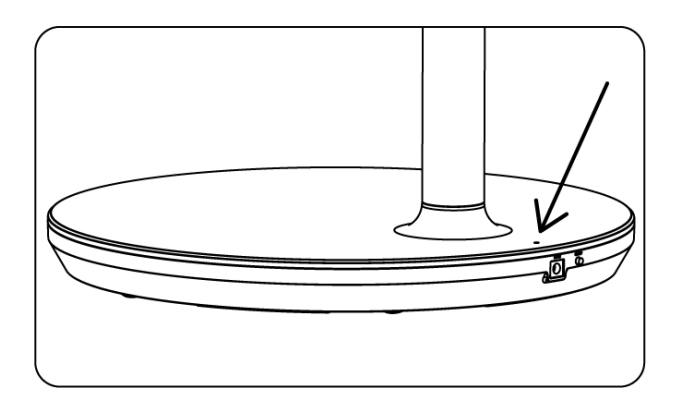

#### Treguesi i baterisë:

Kur televizori është i lidhur me furnizimin me energji elektrike:

• Drita jeshile: Bateria është plotësisht e ngarkuar

Kur televizori nuk është i lidhur me furnizimin me energji elektrike (funksionimi i baterisë):

- Drita jeshile: Kapaciteti i baterisë është i përshtatshëm.
- Drita e verdhë: Kapaciteti i baterisë është i moderuar.
- Drita e kuqe: Kapaciteti i baterisë është i ulët

#### Shënim

- Duhen rreth 4 orë për të karikuar plotësisht baterinë kur Smart Display është fikur.
- Kapaciteti i baterisë zvogëlohet në varësi të kohës së operimit. Kjo do të thotë se kapaciteti i baterisë zvogëlohet pak pas përdorimit të zgjatur të televizorit, pra pas muajsh apo vitesh, gjë që pritet edhe operimi i baterisë.
- Kapaciteti i mbetur i baterisë do të ulet gjithashtu në modalitetin e gatishmërisë.
- Koha maksimale e operimit pas një ngarkimi të plotë është afërsisht 3 orë.
- Koha e operimit të televizorit në modalitetin e baterisë mund të ndryshojë në varësi të pajisjeve të lidhura, temperaturës së operimit dhe rregullimeve të përdoruesit. Prandaj, koha aktuale e operimit mund të ndryshojë nga koha e caktuar e operimit.

# 4 Instalimi fillestar

Për instalimin e parë fillestar, magjistari i instalimit në ekran do t'ju udhëheqë përmes vendosjes së Smart Display-it tuaj.

Ju lutem ndiqni udhëzimet në ekran për të vendosur Thomson Go Plus. Përdorni funksionin e ekranit me prekje të ekranit për të zgjedhur dhe konfiguruar opsionet e disponueshme.

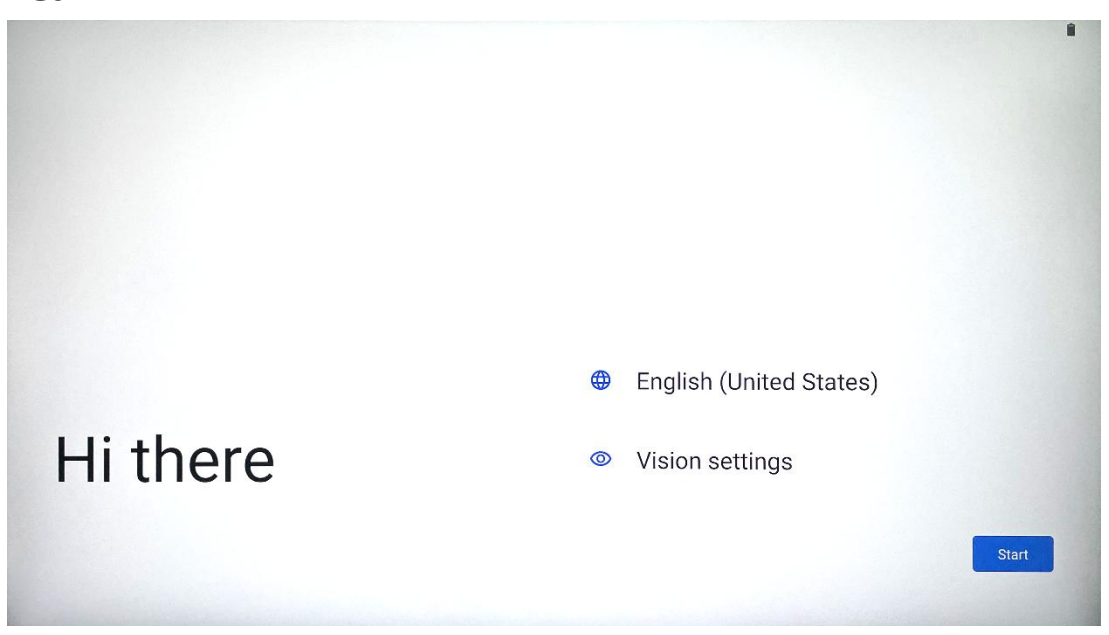

#### 4.1 Zgjidh vendin tënd

Në mënyrë të paracaktuar, Thomson Go Plus është vendosur në gjuhën angleze të ndërfaqes. Ajo mund të ndryshohet në çdo gjë të disponueshme duke përgjuar në anglisht. Ju lutem zgjidhni gjuhën tuaj të preferuar të listuar në listë.

|          |                          |        | • |
|----------|--------------------------|--------|---|
|          | Choose your language     |        |   |
|          | Suggested                |        |   |
|          | English (United States)  |        |   |
|          | Español (Estados Unidos) |        |   |
|          | All languages            |        |   |
|          | Afrikaans                | tes)   |   |
| Li thore | Azərbaycan (latın)       |        |   |
| ni there | Bosanski (latinica)      |        |   |
| 4        |                          | Cancel | t |
|          |                          |        |   |

## 4.2 Rregullimet e vizionit

| 0                                                                         |                                                                              |
|---------------------------------------------------------------------------|------------------------------------------------------------------------------|
| Vision Settings<br>You can customize this device to fit your needs. These | Display size and text                                                        |
| accessibility features can be changed later in Settings.                  | Magnification     Zoom in on screen                                          |
|                                                                           | Select to Speak<br>Tap items on your screen to hear them read aloud          |
|                                                                           | TalkBack     Screen reader primarily for people with blindness and low visio |
|                                                                           |                                                                              |
|                                                                           |                                                                              |
| •                                                                         | Done                                                                         |

Ju mund të rregulloni parametrat e Thomson Go Plus sipas preferencave tuaja. Këto veçori të arritshmërisë mund të ndryshohen më vonë në Settings.

- Madhësia dhe teksti i shfaqjes: Rregulloni madhësinë e gërmave.
- **Zmadhimi**: Aktivizoni zoomimin brenda/jashtë funksionit.
- **Zgjidh të flasësh:** Kur të përgjosh një artikull në ekran, Smart Display do të lexojë me zë të lartë elementin e zgjedhur.
- **TalkBack**: Më i përshtatshmi për njerëzit me verbëri dhe shikim të ulët. Thomson Go Plus do të japë feedback të folur në mënyrë që pajisja të mund të përdoret pa shikuar ekranin.

Pas përzgjedhjes së gjuhës suaj dhe vendosjes së veçorive të arritshmërisë nëse është e nevojshme vazhdoni duke përgjuar Start.

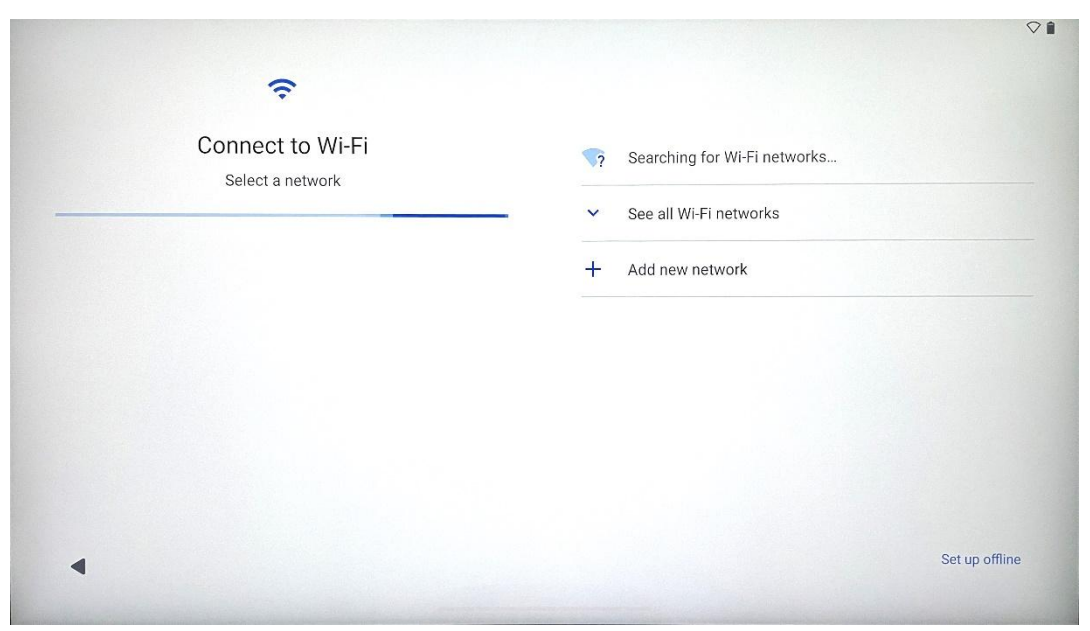

## 4.3 Lidhja Wi-Fi

Zgjidhni një rrjet Wi-Fi në dispozicion ose shtoni një manualisht. Ju mund të instaloni pajisjen jashtë linje, megjithatë, është e rekomanduar për të lidhur Thomson Go Plus në rrjetin Wi-Fi për një përvojë më të mirë dhe karakteristikat më të fundit nga Google.

Kur të zgjidhet rrjeti, shkruaj një fjalëkalim dhe shtyp Connect.

|          |      |   | Streamvie<br>Password | W |   |   |       |            |   |      |                         |
|----------|------|---|-----------------------|---|---|---|-------|------------|---|------|-------------------------|
|          |      |   |                       |   |   |   | Cance | el Connect |   |      |                         |
|          | 1    | 2 | 3                     | 4 | 5 | 6 | 7     | 8          | 9 | 0    |                         |
| →I       | q    | W | е                     | r | t | У | u     | i          | 0 | р    | $\overline{\mathbf{X}}$ |
| <u> </u> | а    | S | d                     | f | g | h | j     | k          | Ι |      | ~                       |
| Û        |      | Z | x                     | С | v | b | n     | m          | , | . )( | ۍ                       |
| 3        | 2123 |   |                       |   |   |   |       |            | • |      | ?123                    |
| ~        |      |   |                       |   |   |   |       |            |   |      |                         |

## 4.4 Kopjo aplikacionet dhe të dhënat

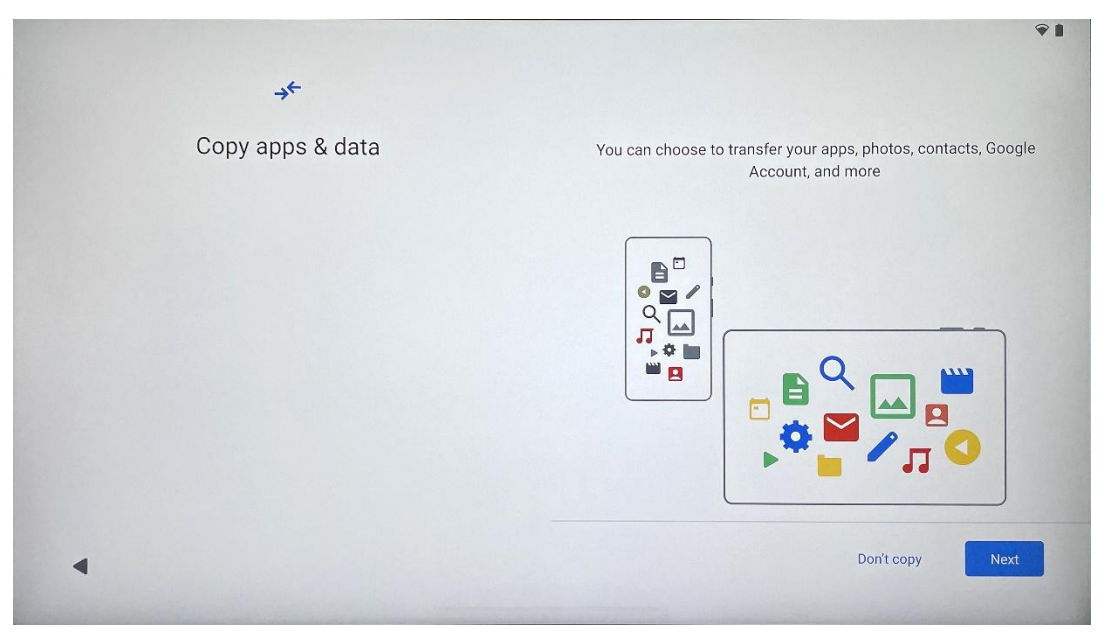

Ju mund të zgjidhni të transferoni aplikacionet, fotografitë, kontaktet, llogarinë Google dhe informacione të tjera nga pajisja juaj e mëparshme ose aktuale. Tap Next dhe vazhdoni sipas magjistarit të instalimit në ekran. Procesi i transferimit mund të ndryshojë dhe varet nga një pajisje tjetër nga e cila dëshironi të transferoni të dhëna.

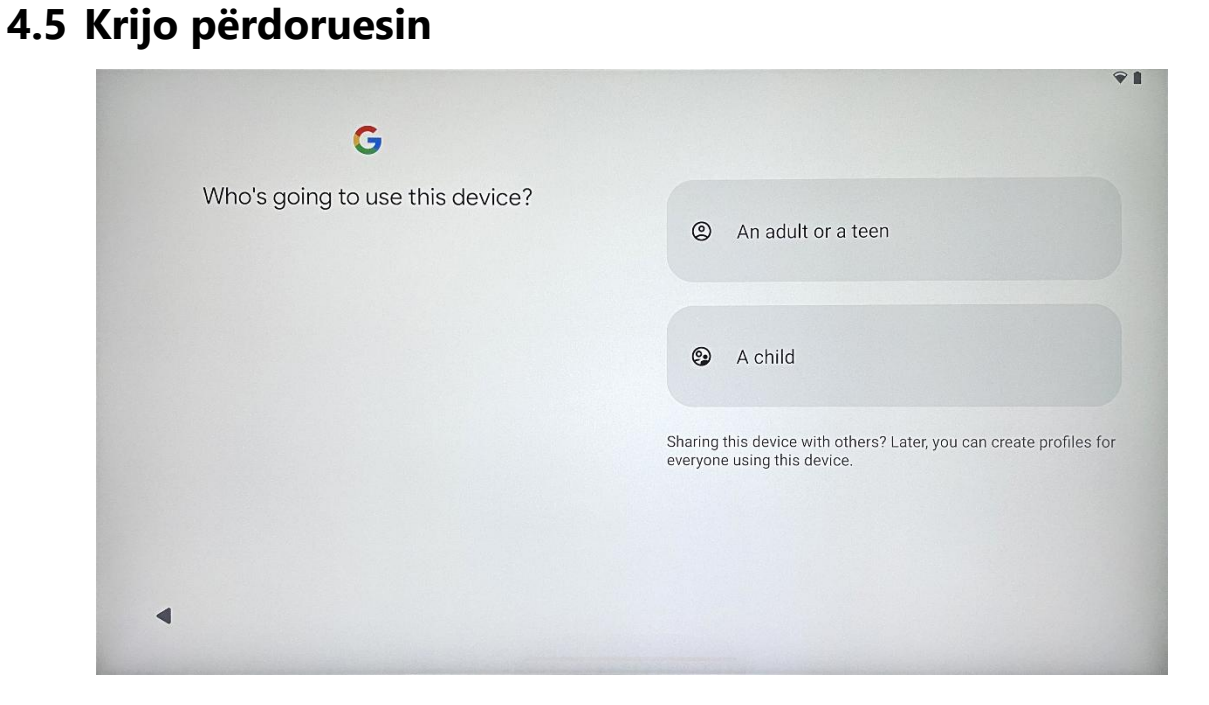

#### Ju lutemi krijoni ose lidhni një llogari ekzistuese Google me Thomson Go Plus. Nëse fëmija juaj është një përdorues kryesor i Smart Display, ju do të nxiteni ose të krijoni një llogari të re ose të lidhni një ekzistues.

# 17

Ju lutem vini re se krijimi ose lidhja e llogarisë Google të një fëmije do të kërkojë llogarinë Google të një prindi ekzistues, dhe llogaria e fëmijës do të jetë e lidhur Google Family Link.

| Google                                                                                                    |
|----------------------------------------------------------------------------------------------------|
| Sign in                                                                                                    |
| Use your Google Account. The account will be added to this device and available<br>to other Google apps.<br>Learn more about using your account |
| Email or phone                                                                                                    |
| Forgot email?                                                                                                    |

## 4.6 Kredencialet e llogarisë Google

Përdorni telekomandë për të hyrë në hyrjen dhe fjalëkalimin e llogarisë suaj në Google ose për të krijuar një të ri.

#### 4.7 Kushtet e Shërbimit dhe Politikës së Privatësisë

Lexoni dhe rishikoni Kushtet Goole të Shërbimit dhe Politikën e Privatësisë. Duke vazhduar, ju pranoni kushtet e Google për të përmirësuar përvojën e produktit. Zgjidh "Jam dakord" për të vazhduar.

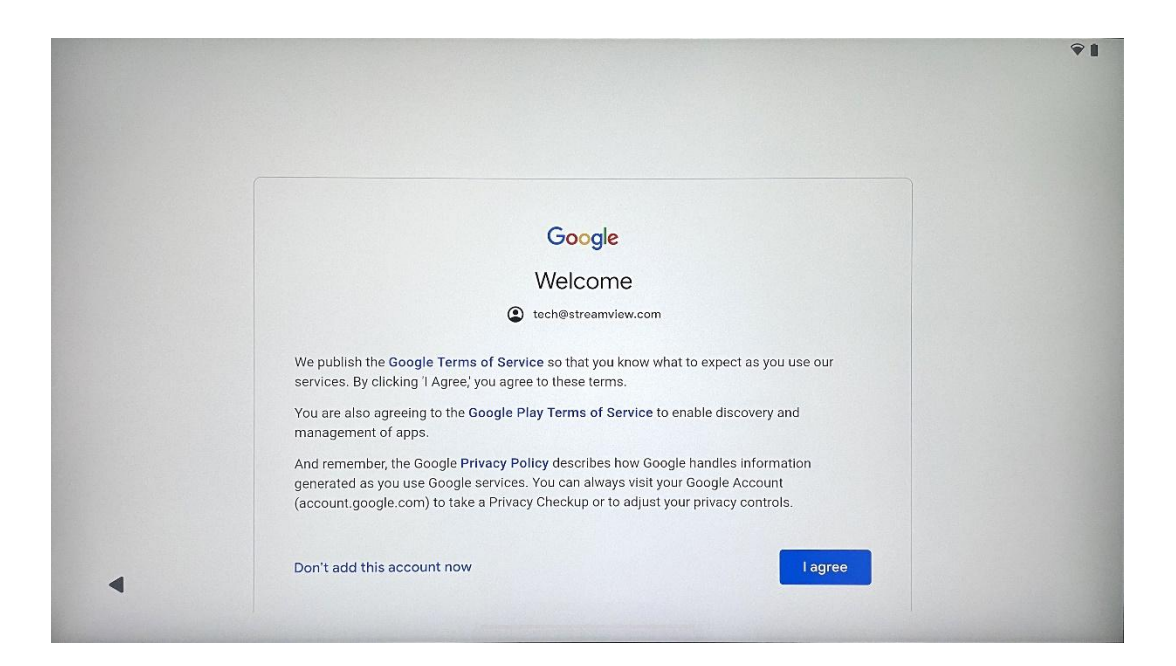

## 4.8 Shërbimet e Google

Zgjidhni "Accept" për të konfirmuar, nëse dëshironi që vendndodhja juaj të identifikohet në Thomson Go Plus tuaj dhe të pranoni të dërgoni automatikisht informacion diagnostikues në Google për të ndihmuar në përmirësimin e përvojës suaj në Google.

| 9                                                                                                    |                                                                                                    |
|----------------------------------------------------------------------------------------------------|----------------------------------------------------------------------------------------------------|
| Google services                                                                                                    |                                                                                                    |
|                                                                                                    | Backup & storage                                                                                                    |
| tech@streamview.com                                                                                                    | ᢙ Back up device data ∨                                                                                                    |
| Tap to learn more about each service, such as how to turn it<br>on or off later. Data will be used according to Google's Privacy<br>Policy. | Automatically back up your data so you can<br>restore it if you lose your device or get a new one.<br>Your secure backup includes apps, app data, call<br>history, contacts, SMS & MMS messages, and<br>device settings (including Wi-Fi passwords and<br>permissions). |
|                                                                                                    | Location                                                                                                    |
|                                                                                                    | Use location 🗸                                                                                                    |
|                                                                                                    | Allow apps and services with location permission<br>to use your device's location. Google may collect<br>location data periodically and use this data in an<br>anonymous way to improve location accuracy and<br>location-based services.                               |

| G                                                                                                    |                                                                                                    |
|----------------------------------------------------------------------------------------------------|----------------------------------------------------------------------------------------------------|
| Google services<br>tech@streamview.com<br>Tap to learn more about each service, such as how to turn it<br>on or off later. Data will be used according to Google's Privacy<br>Policy. | Allow phone number verification ➤<br>Your phone number may be occasionally verified by<br>Google or with your carrier. This enables Google to<br>deliver services to this device and lets your friends<br>reach you through Google services. Your carrier may<br>charge you for texts and calls used for verification.<br>You can opt out at any time.                                                                                                    |
|                                                                                                    | Device maintenance                                                                                                    |
|                                                                                                    | Send usage and diagnostic data →<br>Help improve your Android device experience by<br>automatically sending diagnostic, device, and app<br>usage data to Google. This will help battery life,<br>system and app stability, and other improvements.<br>Some aggregate data will also help Google apps<br>and partners, such as Android developers. If your<br>additional Web & App Activity setting is turned on,<br>this data may be saved to your Google Account. |
| 4                                                                                                    | More                                                                                                    |

## 4.9 Krijo PIN

Ky kod PIN (Numri Personal i Identifikimit) është një fjalëkalim numerik që përdoret për të autentifikuar aksesin në pajisje, karakteristika specifike ose për të mbrojtur të dhënat e aplikacionit ose llogarisë.

|           |                     | <b>₹</b> ∎               |
|-----------|---------------------|--------------------------|
| ٥         |                     |                          |
| Set a PIN |                     |                          |
|           | PIN mu              | ist be at least 4 digits |
|           | Sc                  | reen lock options        |
|           |                     | Skip Next                |
|           | 1 2 ABC 3 DEF       |                          |
|           | 4 GHI 5 JKL 6 MNO   |                          |
|           | 7 PORS 8 TUV 9 WXYZ |                          |
|           |                     |                          |
| ~         |                     |                          |

## 4.10 Aktivizoni "Hey Google" për Google Assistant

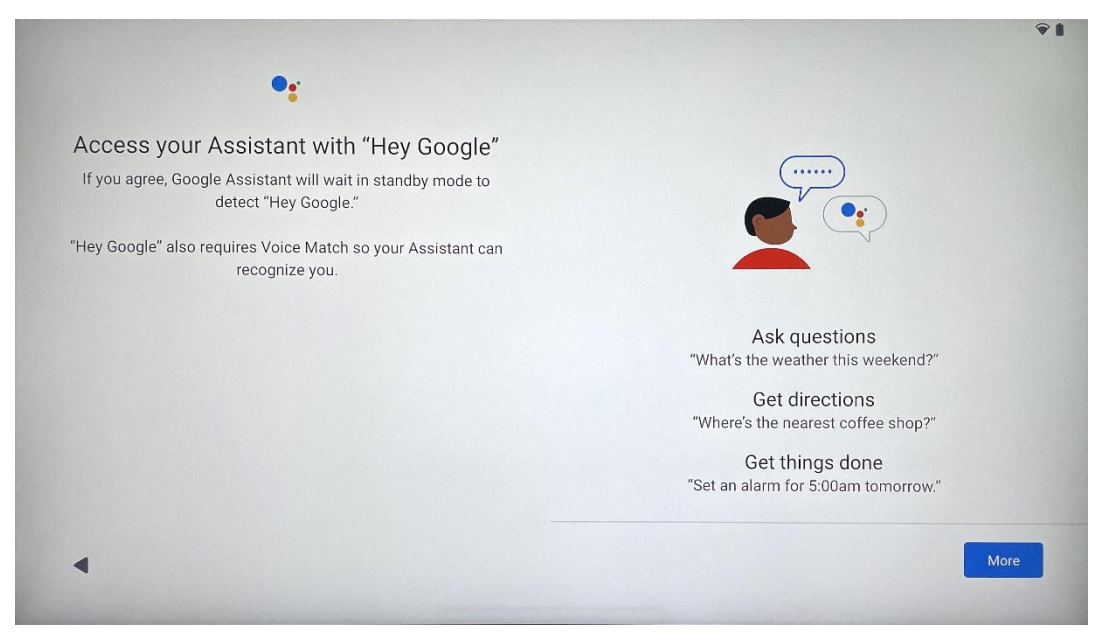

Duke thënë thjesht "Hey Google" Google Assistant do të zgjohet nga standby mode dhe do t'i përgjigjet kërkesës suaj.

Ju do të merrni një urdhër mësimor Google Assistant, nëse nuk e keni bërë ende. Voice Match lejon Asistentin tuaj t'ju identifikojë dhe të njohë zërin tuaj mes të tjerëve. Ndiqni udhëzimet në ekran për të formuar një model unik zëri.

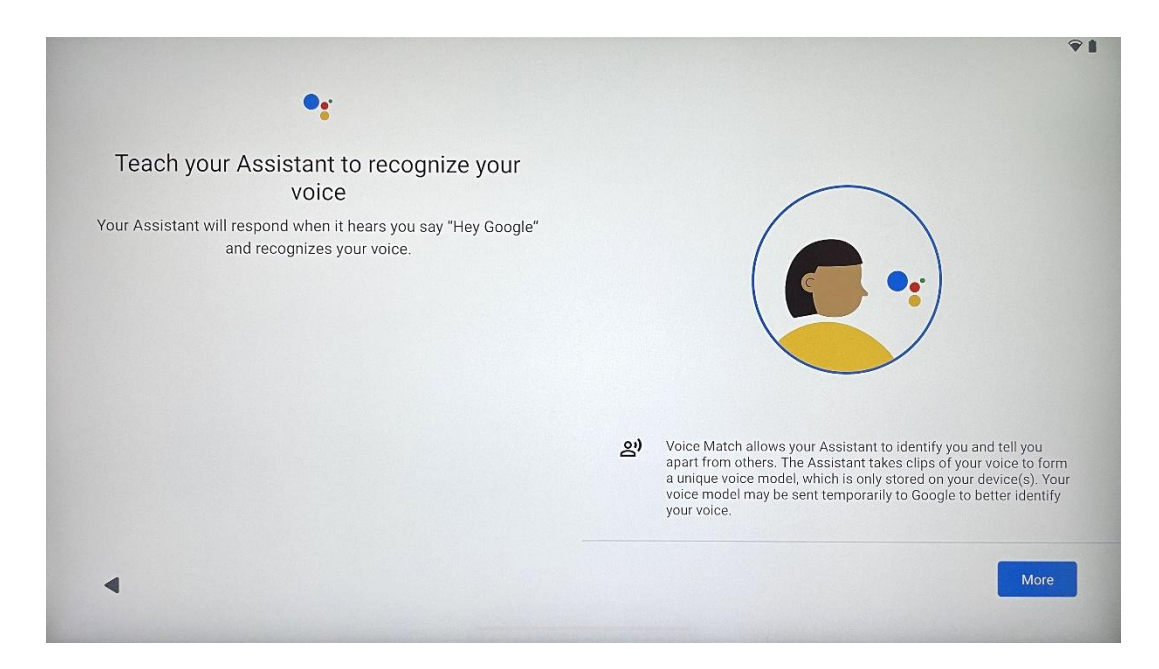

## 4.11 Shtoni një kartë në Google Play tuaj

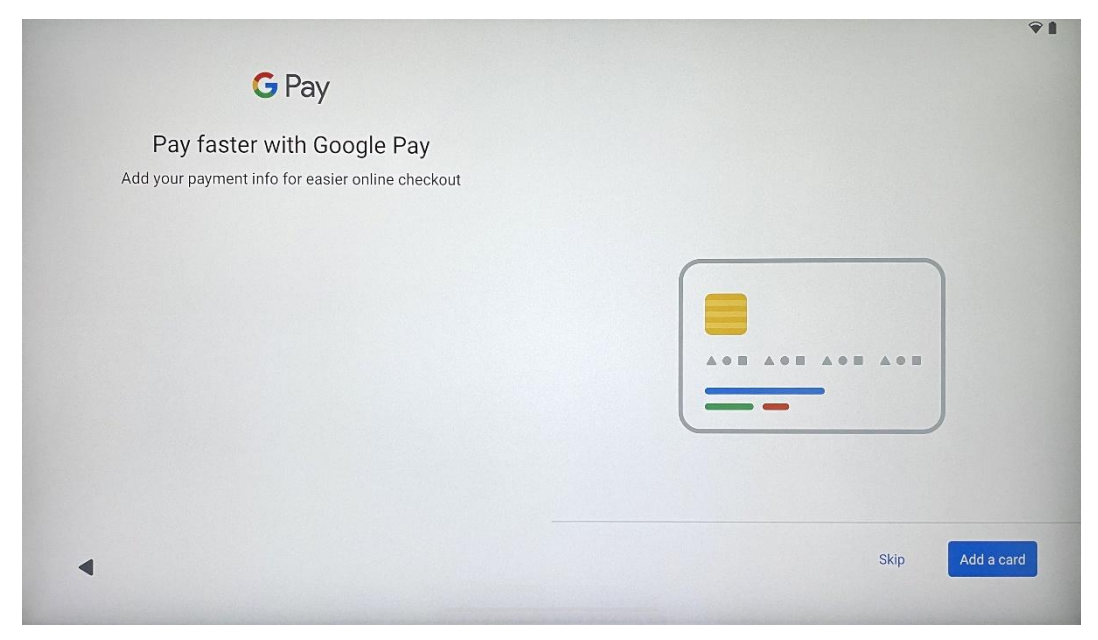

Shtoni kartën tuaj bankare në Google Pay për të qenë në gjendje të paguani shpejt dhe të sigurt për aplikacionet, shërbimet dhe produktet, të cilat janë në dispozicion në google play store ose aplikacione të tjera.

| Anything else?<br>Set up a few more things now, or find them later in Settings | Add an-<br>other email<br>account<br>Control<br>info on lock<br>screen | A<br>Change how<br>text displays | Change<br>wallpaper |
|--------------------------------------------------------------------------------|------------------------------------------------------------------------|----------------------------------|---------------------|
|--------------------------------------------------------------------------------|------------------------------------------------------------------------|----------------------------------|---------------------|

## 4.12 Rregullime shtesë

Ju mund të instaloni rregullime shtesë të Thomson Go Plus tuaj si shtimi i llogarive shtesë të Google, ndryshimi i pamjes së gërmave, ndryshimi i wallpapers dhe redaktimi i cili informacion duhet të shfaqet në ekranin e kyçjes.

Ju mund t'i ndryshoni këto rregullime më vonë në menunë e rregullimeve.

## 4.13 Çiftëzimi i telekomandës

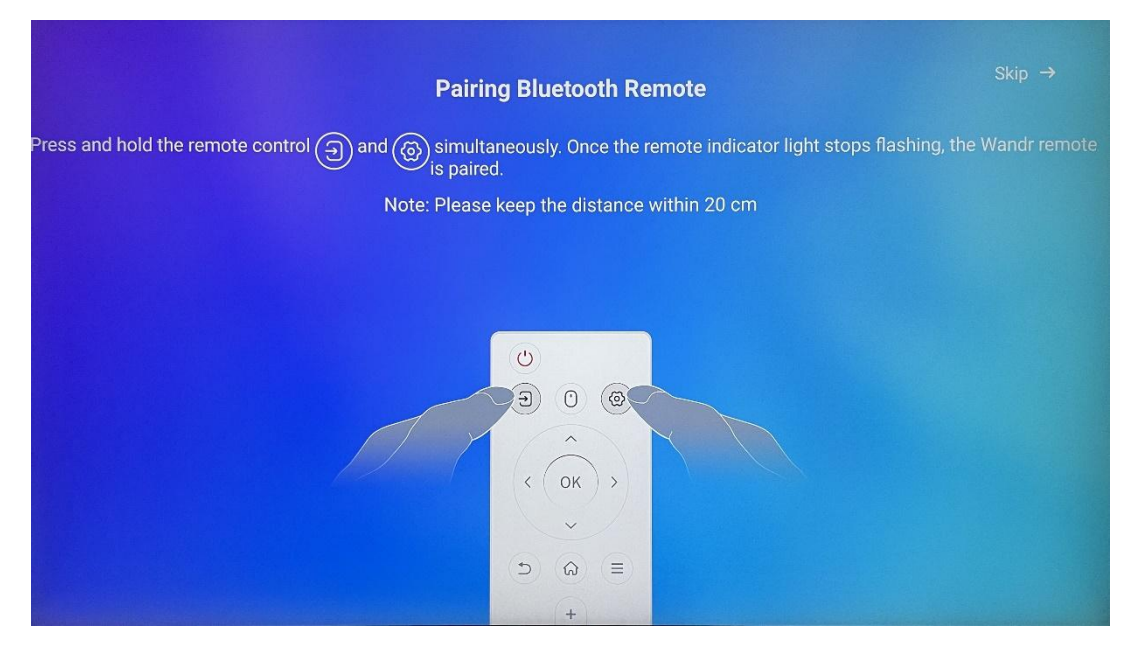

Përdorimi i telekomandës mund të jetë i mundur vetëm nëpërmjet Bluetooth. Për të bashkuar telekomandën tuaj me Thomson Go Plus, ju lutemi shtypni & mbani burimin dhe butonat settings njëkohësisht siç tregohet në fotografi ose në Smart Display duke mbajtur distancën brenda 20 cm. Pas 3 sekondash treguesi i dritës së telekomandës do të fillojë të ndizet. Ju lutem prisni derisa të shihni se çiftëzimi është i suksesshëm në ekran.

Ju mund të lidhni telekomandë më vonë në rregullimet.

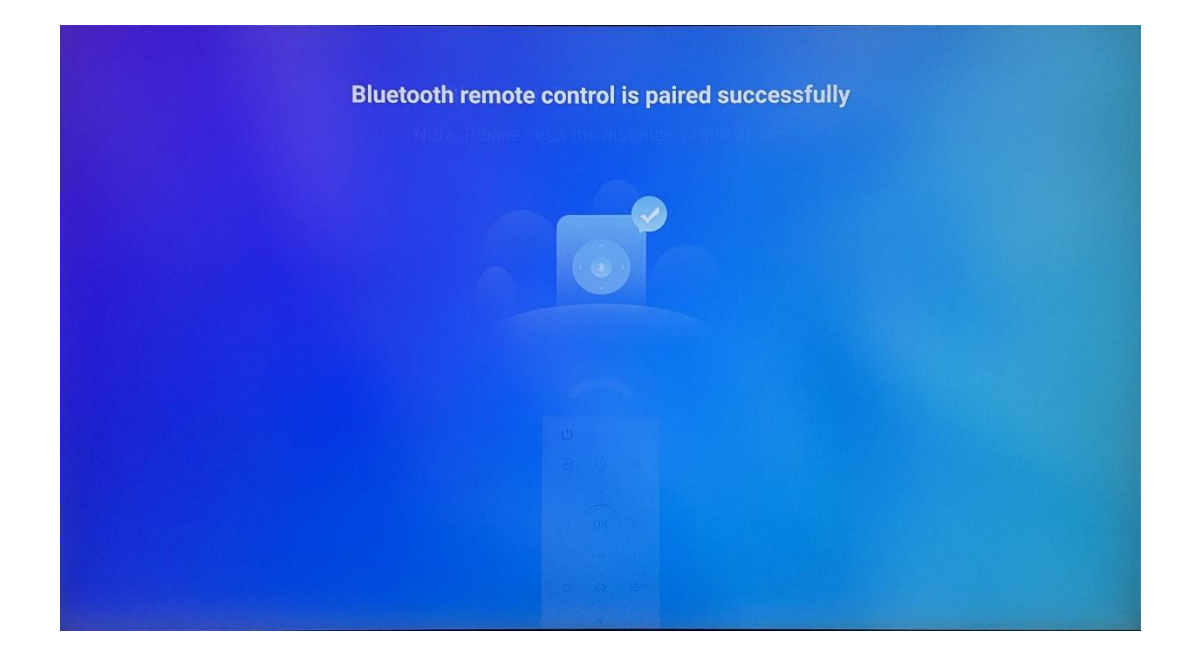

## 5 Telekomandë dhe ekran me prekje

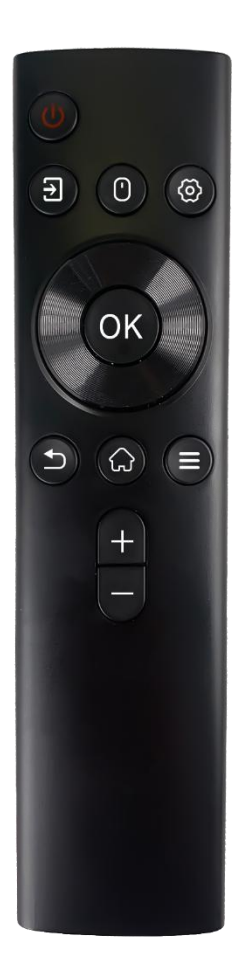

|                  | Butoni i energjisë: Fikni / Në ekran                    |
|------------------|---------------------------------------------------------|
| ( <sup>1</sup> ) | Long press & hold: Wake up Google Assistant/Gemini      |
| C                | ose meny open power (Shënim: nuk ka mikrofon të         |
|                  | integruar në dispozicion)                               |
| <b>→</b>         | Hyrje: Kaloni midis hyrjes HDMI dhe Smart Display       |
| •                | Mouse: Aktivizoni/çaktivizoni miun virtual              |
| \$               | Rregullimet: Hap rregullimet e Smart Display            |
| $\bigcirc$       | Butonat drejtvizor: Navigoni menutë, opsionet e         |
| $\bigcirc$       | rregullimeve, ndiqni udhëzimet në ekran                 |
|                  | OK: Konfirmoni përzgjedhjet, futni nën-menutë           |
|                  | Prapa/Kthimi: Kthehuni në ekranin e mëparshëm të        |
| ▶                | menusë, shkoni një hap prapa, mbyllni dritaret, mbyllni |
|                  | playback-un e skedarëve multimedial                     |
| $\bigcirc$       | Home: Hapni ekranin e shtëpisë                          |
| Ξ                | OSD: Hap menynë e shfaqjes, hap rregullimet e           |
|                  | aplikacioneve                                           |
| +                | Volumi +/-: Kontrollo volumin e zërit të Smart Display  |
| _                |                                                         |
|                  |                                                         |

#### Bateria e telekomandimit:

- Bateria e ulët do të ndikojë në distancën e telekomandës, në një rast të tillë këshillohet zëvendësimi i baterive.
- Gjithmonë ndryshoni të dyja bateritë dhe përdorni të njëjtin lloj baterie AAA.
- Ju lutemi të hiqni bateritë e mbeturinave sipas rregullave përkatëse mbi mbrojtjen e mjedisit.

#### 5.1 Pairing Bluetooth Remote

Gjatë instalimit fillestar ju do të jeni në gjendje të lidhni telekomandë tuaj. Ju lutem vazhdoni në kapitullin 5.

Pas instalimit fillestar të Thomson Go Plus tuaj vazhdoni në Settings > Connected devices > Pair pajisje të reja.

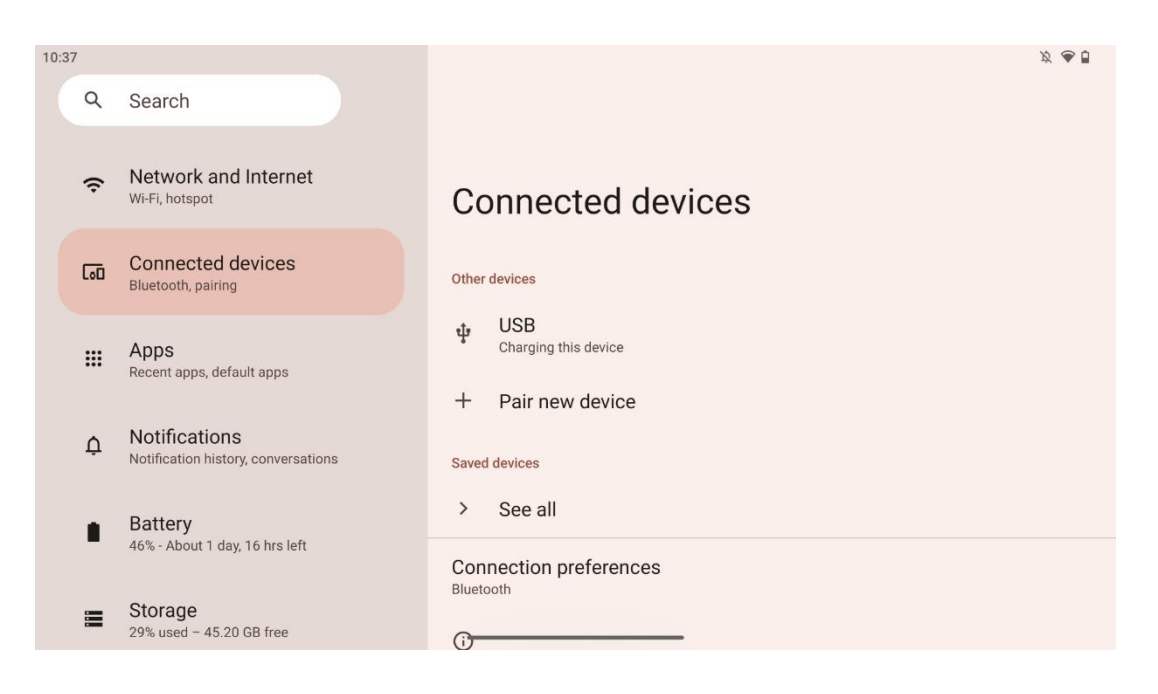

Smart Display do të fillojë të kërkojë një pajisje të re Bluetooth. Ndërkohë, ju lutemi shtypni & mbani njëkohësisht 🔁 dhe 🍄 butonat derisa treguesi i dritës së kontrollit të largët të fillojë të ndizet.

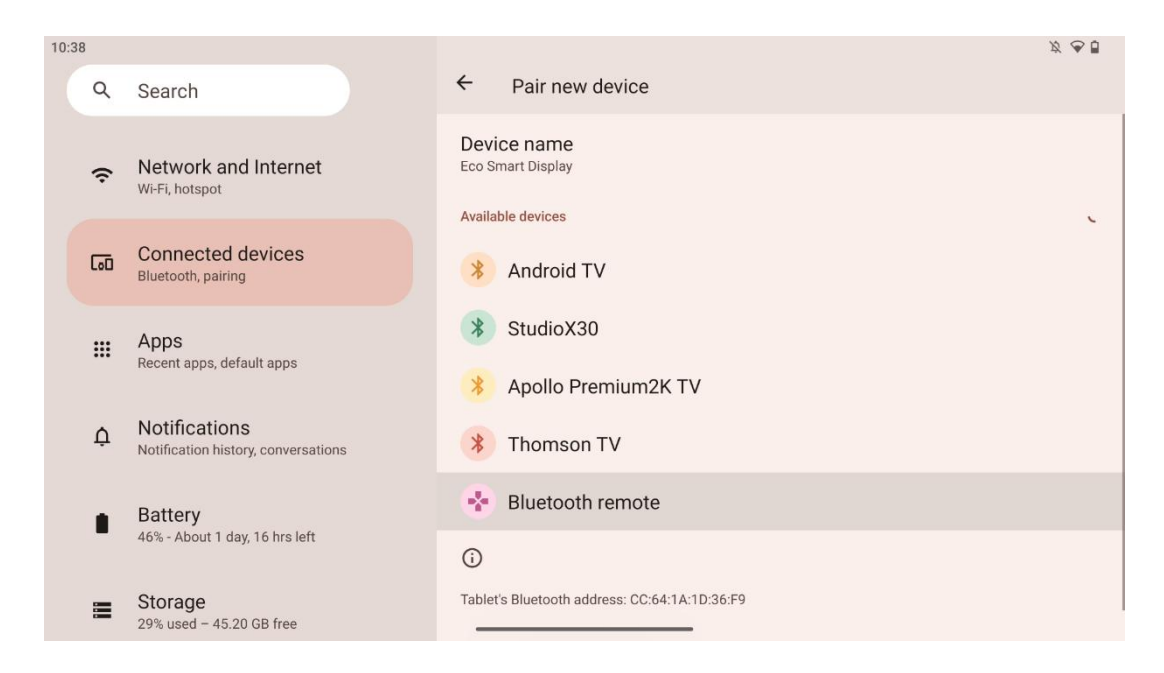

Në Smart Display shikoni për "Telekomandën Bluetooth" dhe kliko mbi të duke përdorur një ekran me prekje. Dritarja e dialogut do të shfaqet.

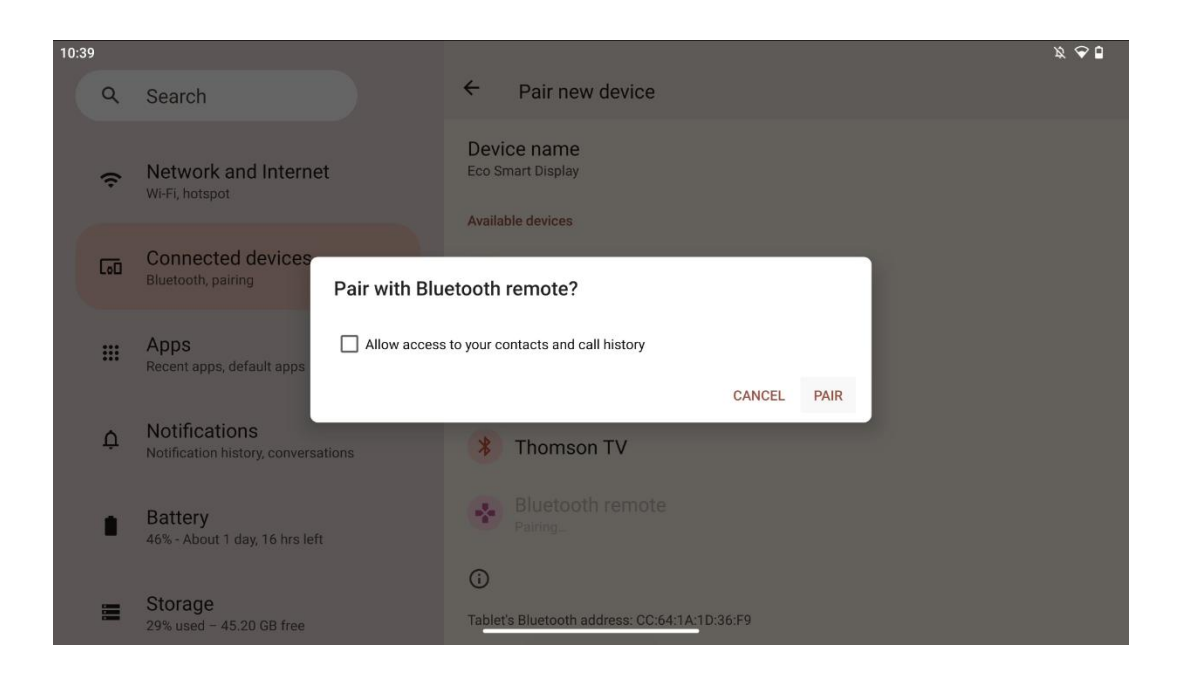

Ju lutemi kliko në Pair dhe telekomanda juaj është e lidhur me Thomson Go Plus.

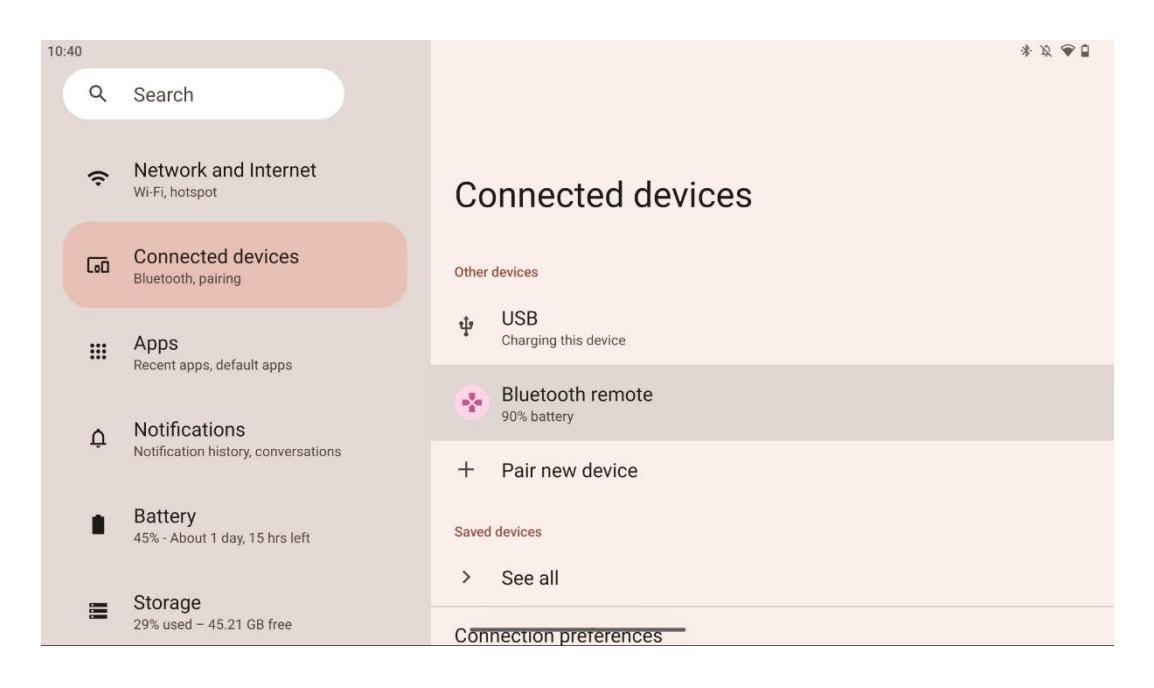

## 6 Operacioni i ekranit me prekje

- Kliko: Shtype në ekran.
- Kliko & Mbaje: Shtype në ekran për 2 ose më shumë.
- Swipe: Swipe në ekran lart, poshtë, majtas dhe djathtas.
- **Drag**: Tap & mbani objektivin (p.sh., një aplikacion) për t'u lëvizur, pastaj baltosni në pozicionin e dëshiruar.
- **Open/close**: Pincoj dy gishta në ekran, pastaj hapni ose mbyllni këta gishta për të zmadhuar/nxjerrë përmbajtjen e shfaqur në ekran.

Shënim: Pasi ekrani të jetë fikur, trokitni dyfish në ekran për të zgjuar ekranin.

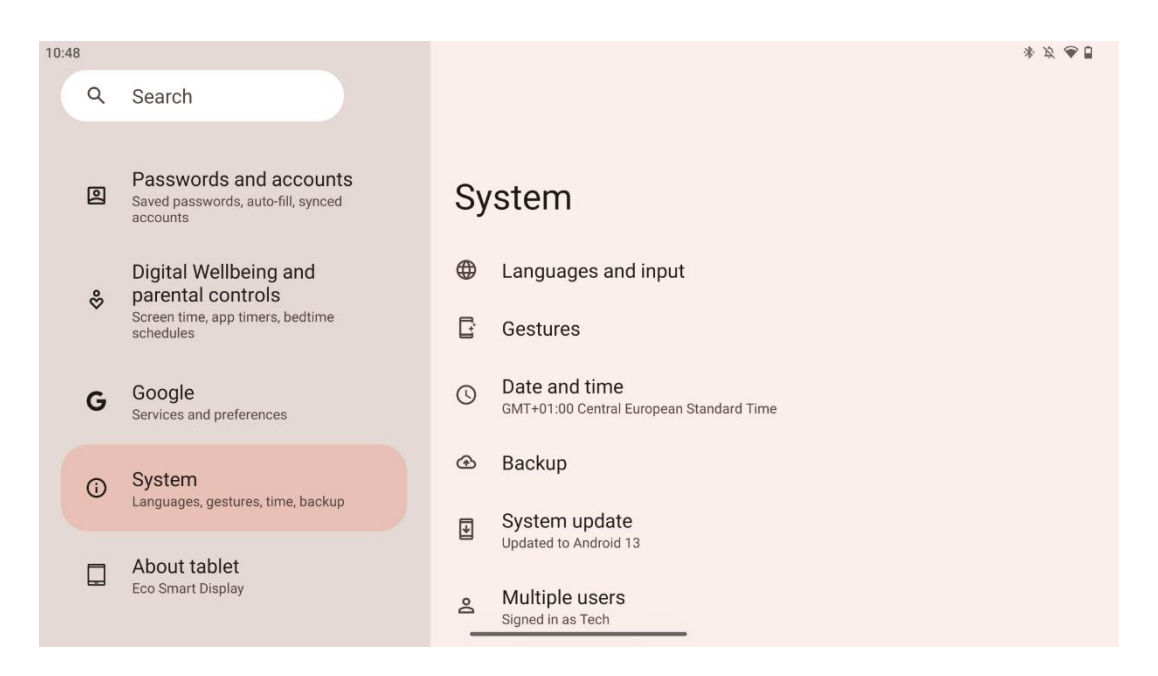

Pas instalimit fillestar ju mund të zgjidhni modalitetin e navigimit.

Vazhdoni tek Settings > System > Gestures > System navigation për të zgjedhur modalitetin e navigimit të sistemit.

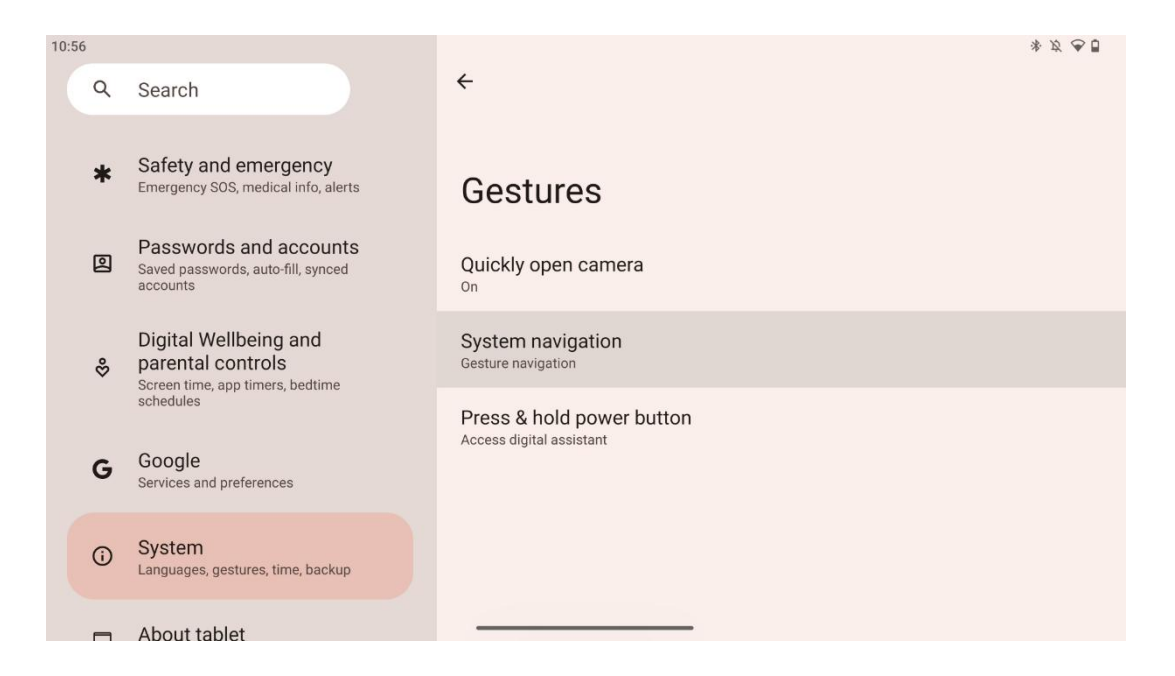

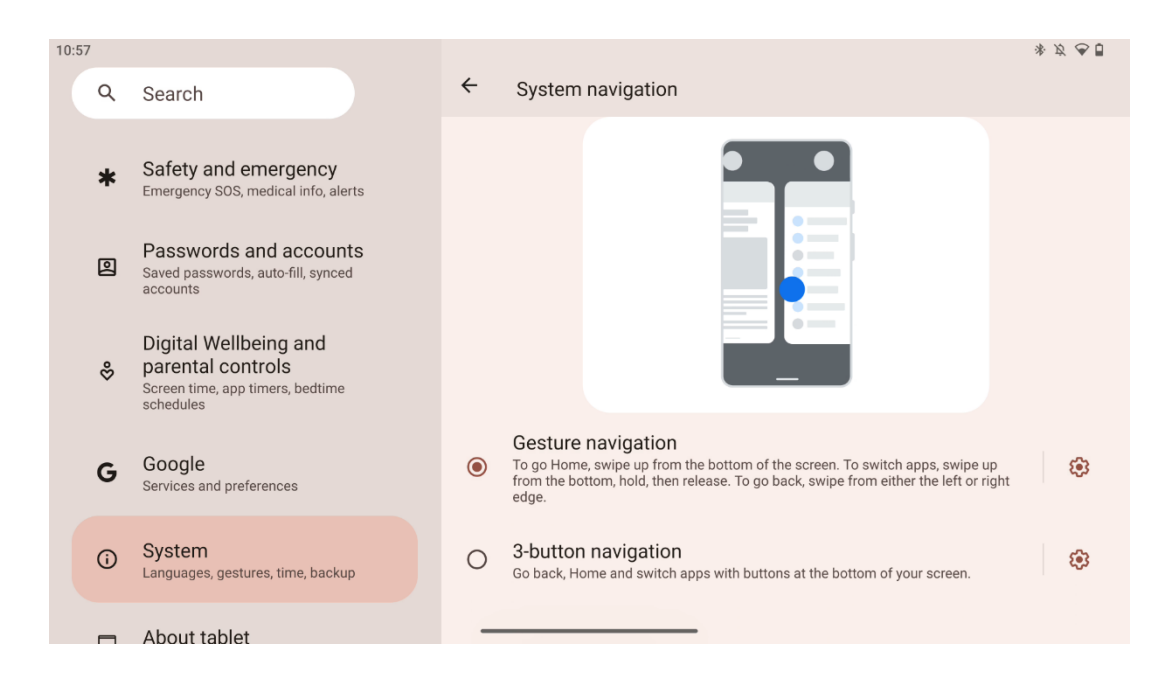

#### Vëmendje:

- Disponueshmëria e zooming in/out një përmbajtje varet nëse një aplikacion mbështet këtë funksionalitet.
- Evitoni shtypjen e ekranit me forcë; Kur është e nevojshme, thjesht përdorni majën e gishtit për të trokitur në sendin e dëshiruar. Nëse vishni doreza ose përdorni thonjtë për të operuar ekranin me prekje, është e mundur që produkti të mos përgjigjet ose të funksionojë normalisht.
- Nëse ekrani është i lagësht ose shumë i lagësht, sensori nuk mund të punojë normalisht kur e prek.

## 7 Ekrani i shtëpisë

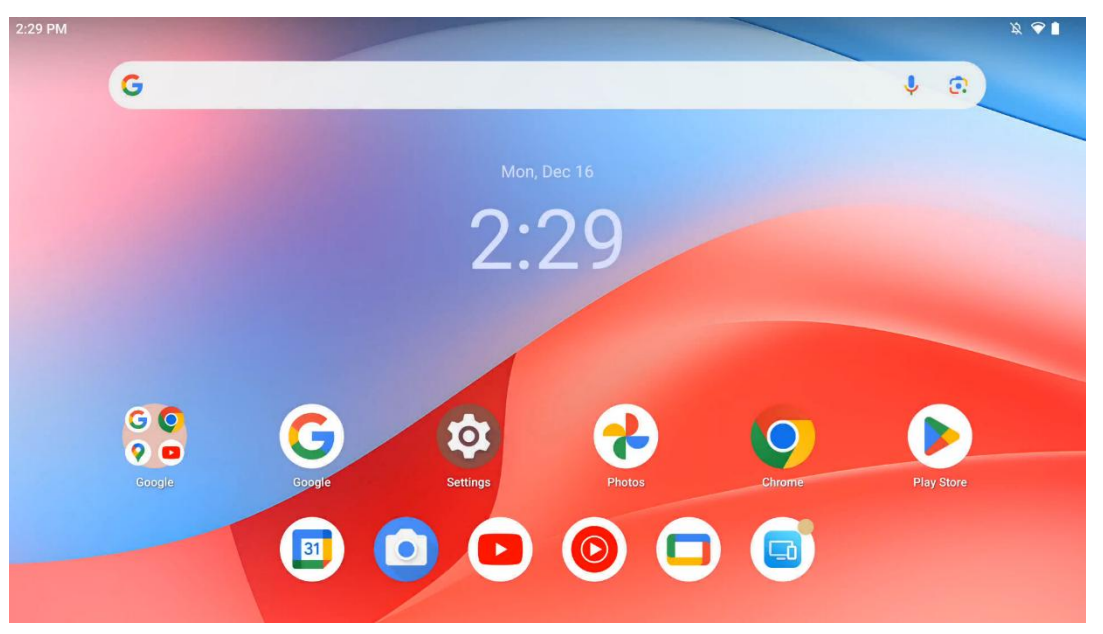

Ekrani shtëpiak i Thomson Go Plus ka një planimetri rrjete me ikona aplikacionesh, widgets dhe një sfond të personnalizueshëm. Në fund, ka një dok të vazhdueshëm për aplikacionet e përdorura shpesh. Një bar statusi në krye shfaq treguesit e kohës, njoftimeve, baterisë dhe lidhshmërisë. Fshirja ose përgjimi i ikonës së sirtarit të aplikacionit zbulon të gjitha aplikacionet e instaluara. Faqet mund të shfletohen majtas ose djathtas për të hyrë në ekrane shtesë për më shumë ikona ose widgets.

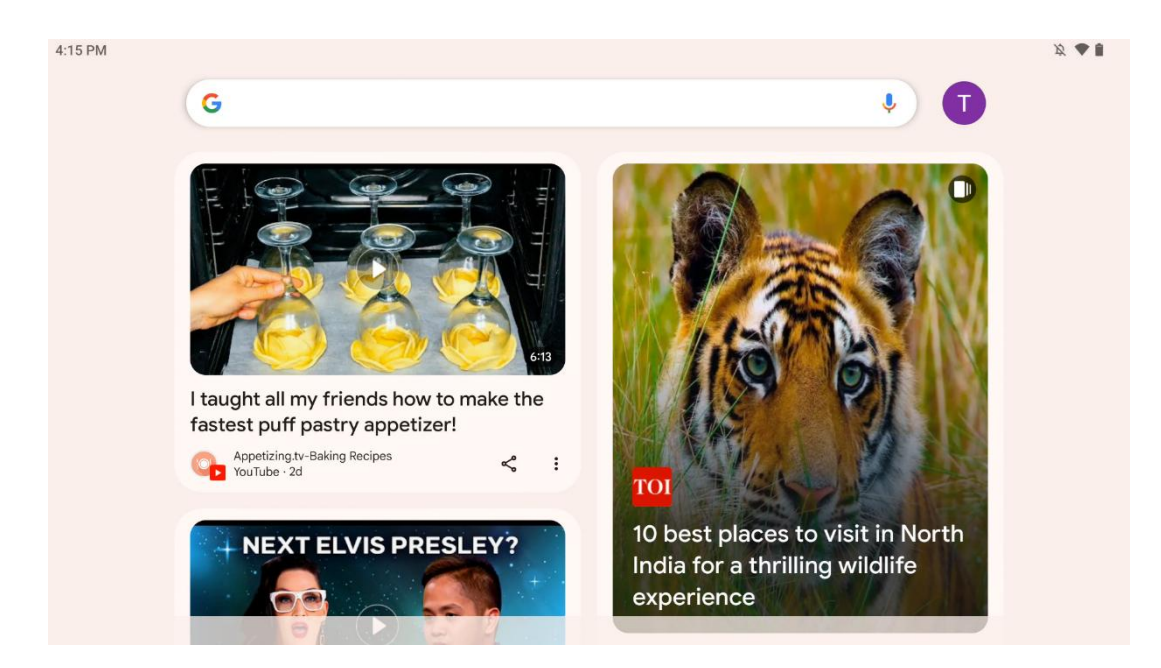

Duke rrëshqitur djathtas, një ekran zbulimi do të shfaqet me sugjerimet bazuar në preferencat tuaja në llogarinë tuaj në Google.

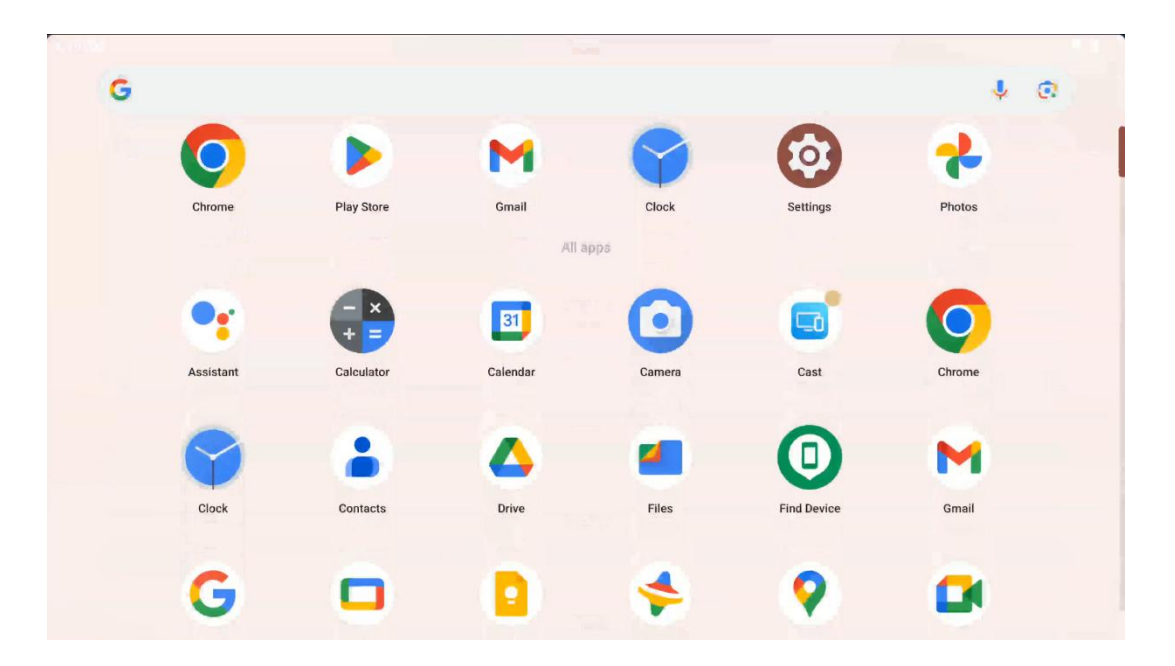

Sirtari i aplikacionit mund të tregohet thjesht duke u rrotulluar. Është një vend ku janë të gjitha aplikacionet tuaja të instaluara. I hap këto aplikacione, i zhvendos në ekranin e shtëpisë ose i

vendos në dok. Linja e sipërme e sirtarit po tregon aplikacionet tuaja të fundit, ndërsa të gjitha aplikacionet e tjera janë të vendosura më poshtë.

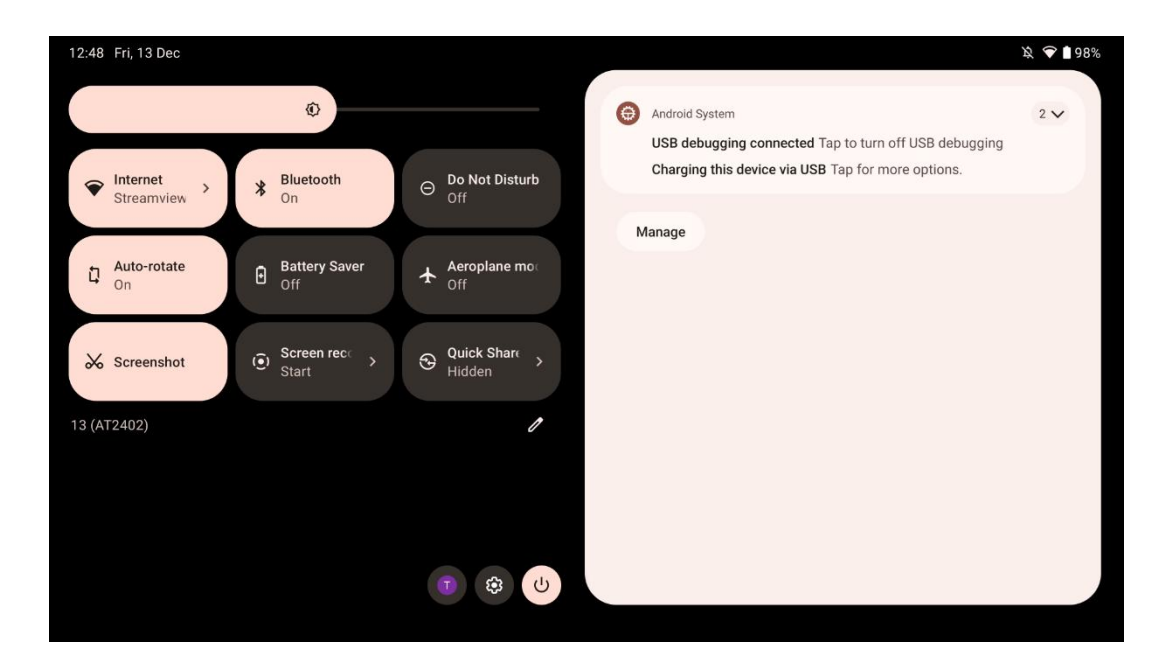

Kur ju shkoni poshtë, ju mund të hyni në Panelin e Rregullimeve të Shpejta në të majtë dhe qendrën e njoftimit në të djathtë në pozicionin horizontal. Në pozicion vertikal Paneli i Rregullimeve të Shpejta është në krye dhe qendra e njoftimeve është më poshtë. Pikërisht poshtë Panelit të Rregullimeve të Shpejta ka ikona për menaxhimin e llogarisë Google, butonin e rregullimeve të pajisjes dhe menunë e energjisë.

| ÷ | Edit                              |                                                | RESET 💮 Android System                                                                                      | 2 🗸 |
|---|-----------------------------------|------------------------------------------------|----------------------------------------------------------------------------------------------------|-----|
|   |                                   | Hold and drag to add tiles                     | USB debugging connected Tap to turn off USB debugging<br>Charging this device via USB Tap for more options. |     |
| ଷ | Alarm >                           | Device cont     Screen Ca                      | st > Manage                                                                                                 |     |
| 0 | Location                          | Colour inversic Dark them                      | e                                                                                                    |     |
|   | QR code sca >                     | 🧨 Colour correcti                              |                                                                                                    |     |
|   |                                   |                                                |                                                                                                    |     |
|   | <b>Storage</b><br>Files by Google | (o) Focus mode<br>Digital Wellbeing Oigital We | node<br>libeing                                                                                             |     |
|   | Live Caption                      | OB Coloulator                                  | les                                                                                                    |     |

Në mënyrë të paracaktuar, vetëm 9 rregullime të shpejta janë në dispozicion për ju në këtë menu, megjithatë, nëse klikon në butonin e stilolapsit, do të shfaqet lista e opsioneve të tjera në

dispozicion. Ju mund të mbani dhe të zvarritni çdo vendosje të shpejtë në listën e lartë të pllakave të rregullimeve të shpejta sa më shumë që dëshironi.

Në një pjesë tjetër të ekranit, ju mund të përfytyroni dhe menaxhoni njoftimet e sistemit dhe aplikacioneve tuaja.

## 8 **Rregullimet**

Parametrat e pajisjes së përgjithshme mund të jenë të arritshme duke klikuar në ikonën e aplikacionit Settings në Home Screen, sirtarin e aplikacioneve ose poshtë panelit të parametrave të shpejtë.

#### 8.1 Rrjeti & Interneti

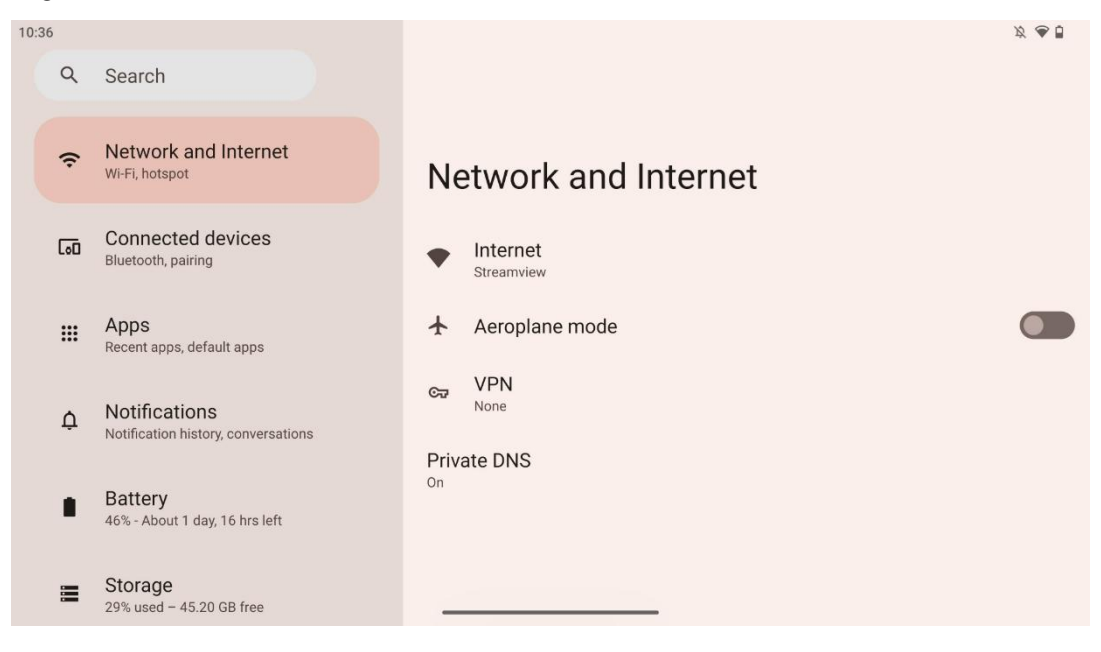

Konfiguroni rregullimet e rrjetit të Smart Display duke përdorur opsionet e kësaj menuje.

Opsionet e mëposhtme janë në dispozicion:

- Wi-Fi: Ndizni funksionin wireless LAN (WLAN) ndezur/fikur. Kur funksioni WLAN të ndizet, do të listohen rrjetet pa tel në dispozicion. Scroll poshtë për të parë të gjitha lidhjet pa tel në dispozicion ose kliko në "+Add network" për të hyrë manualisht Wi-Fi informacion.
- Preferencat e rrjetit: Aktivizoni ndezjen automatike të rrjeteve të ruajtura pranë cilësisë së lartë, aktivizoni njoftimet në një rrjet publik të disponueshëm me cilësi të lartë, instaloni certifikatat Wi-Fi dhe krijoni një lidhje Wi-Fi të drejtpërdrejtë peer-to-peer në një pajisje tjetër.
- **Rrjetet** e ruajtura: Overview të gjitha rrjetet e ruajtura në pajisjen tuaj.

• **Përdorimi i të dhënave jo-transportuese**: Overview your overall or by app Wi-Fi data usage.

## 8.2 Pajisje të lidhura

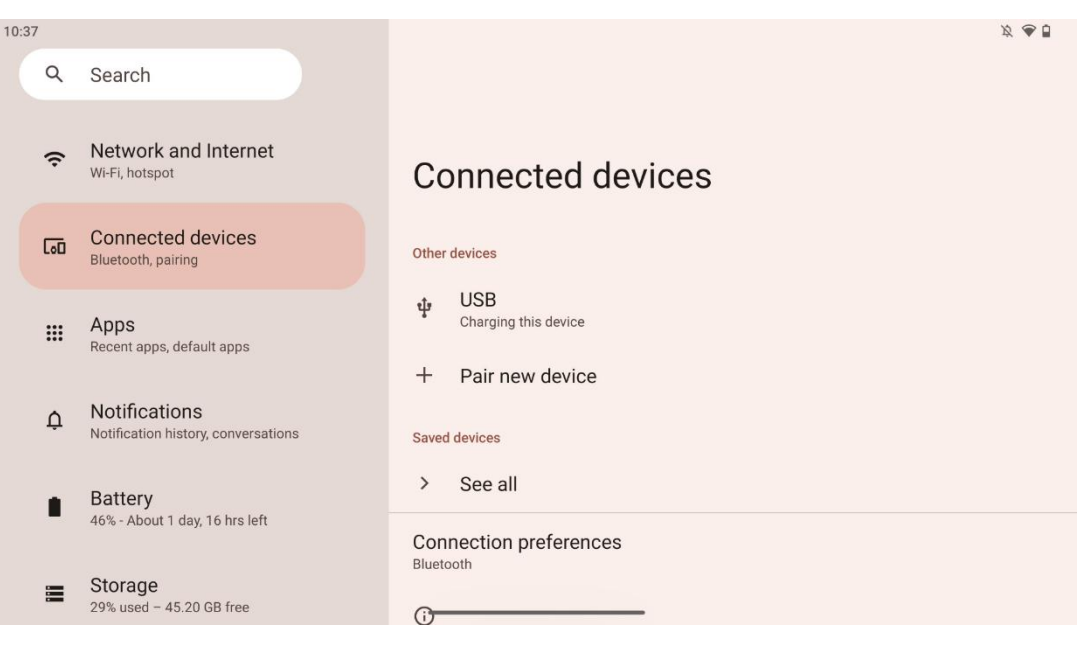

Rregullimet e shfaqura në menu varen nga hyrjet e lidhura nëpërmjet porteve USB ose Bluetooth.

Opsionet e mëposhtme janë në dispozicion:

• **Pajisje të tjera**: Overview aktualisht i lidhur nga porti USB ose lidhja Bluetooth hyrjet në dispozicion. Duke klikuar në pajisjet e lidhura me USB ose bluetooth, ju mund të instaloni rregullimet për lidhjen e tyre përkatëse.

Kliko në "Pair new device" për të filluar çiftëzimin Bluetooth. Procesi i çiftëzimit mund të ndryshojë dhe varet nga një pajisje që dëshironi të lidhni.

**Shënim**: Për të çiftuar telekomandën tuaj me Thomson Go Plus, ju lutemi kliko "Pair new device" në Smart Display dhe shtypni & mbani butonat e burimit dhe rregullimeve njëkohësisht në telekomandë për 3 ose më shumë sekonda. Treguesi i dritës në telekomandë duhet të fillojë të ndizet dhe "Telekomanda Bluetooth" do të shfaqet në listën e pajisjeve të disponueshme. Kur të përgjohet, do të shfaqet një dritare dialogu. Tap në "Pair" dhe telekomanda juaj është e lidhur me Thomson Go Plus.

- **Pajisjet e** ruajtura: Listoni të gjitha të ruajtura më parë të lidhura nëpërmjet pajisjeve Bluetooth.
- **Preferencat e lidhjes**: Vendosni preferencat tuaja për Bluetooth, Google Cast, printimin dhe opsionet e lidhjes Quick Share.

## 8.3 Apps

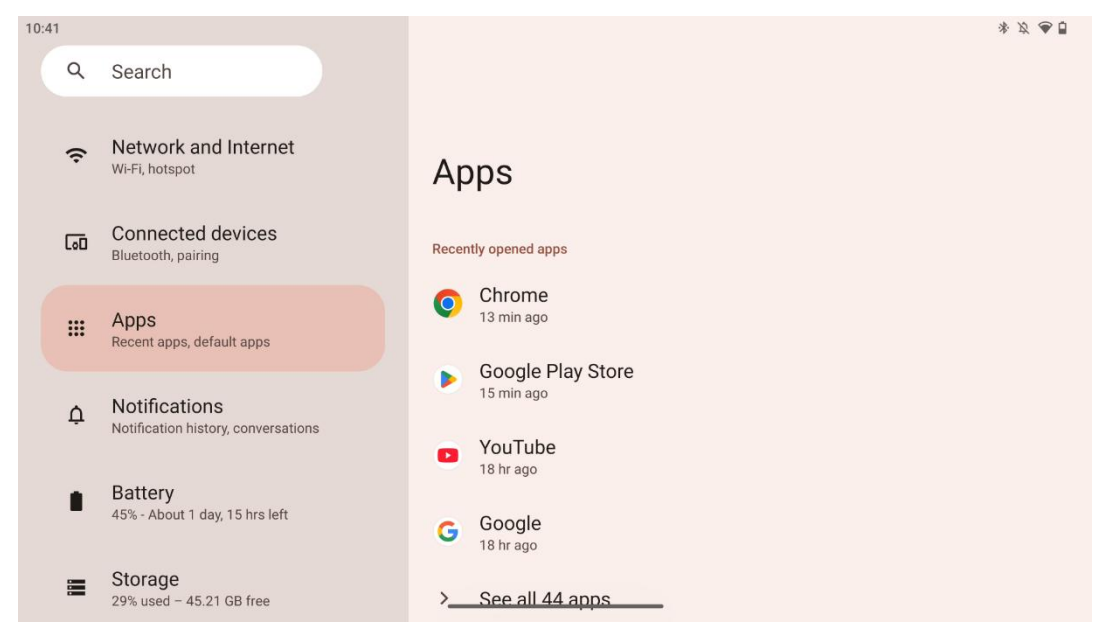

Zgjidhni "Apps" për të shfaqur aplikacionet e instaluara në televizorin tuaj.

Në këtë tab ju mund të përfytyroni aplikacionet tuaja më të fundit të përdorura, të shihni të gjithë listën e aplikacioneve të instaluara, setup default apps, overview and limit the screen time and provide permissions to the installed apps.

#### 8.4 Notifications

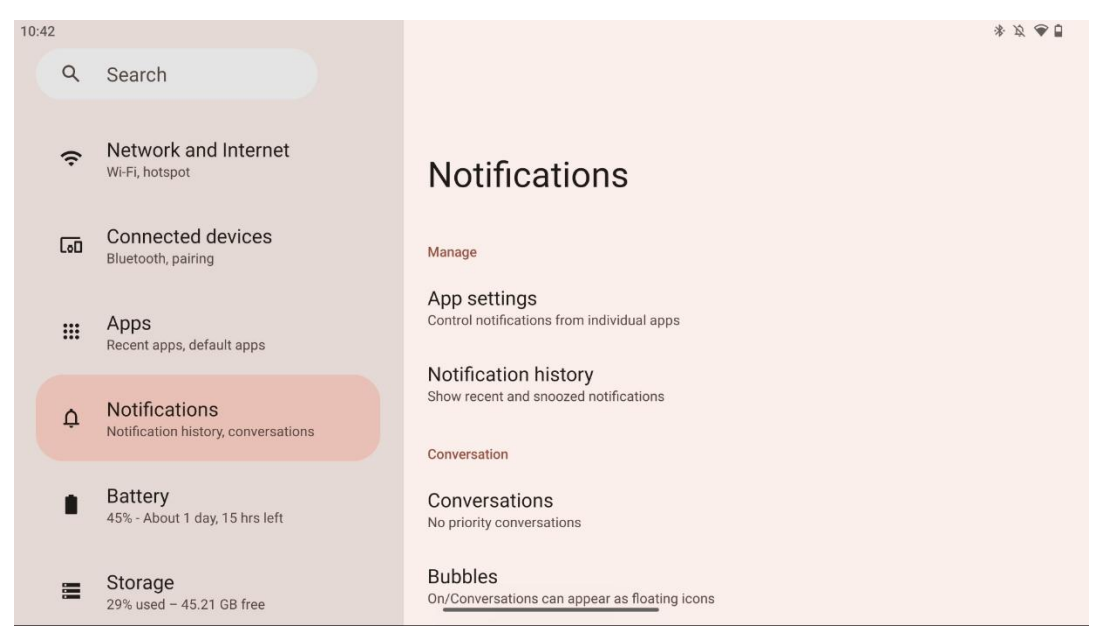

Zgjidh tabin Notifications për të shfaqur parametrat e disponueshëm për Thomson Go Plus.

Opsionet e mëposhtme janë listuar më poshtë:

- **Menaxhoni**: Ndryshoni rregullimet e njoftimeve për çdo aplikacion të instaluar në pajisjen tuaj dhe përfytyroni historikun e njoftimit.
- **Biseda**: Settings notification settings for the communication apps.
- **Privatësia**: Vendosni preferencat tuaja të privatësisë për njoftimet e pajisjeve dhe aplikacioneve, njoftimet në Home Screen dhe njoftimet sensitive.
- **Gjenerali**: Vendosni rregullimet e përgjithshme të njoftimit.

#### 8.5 Bateria

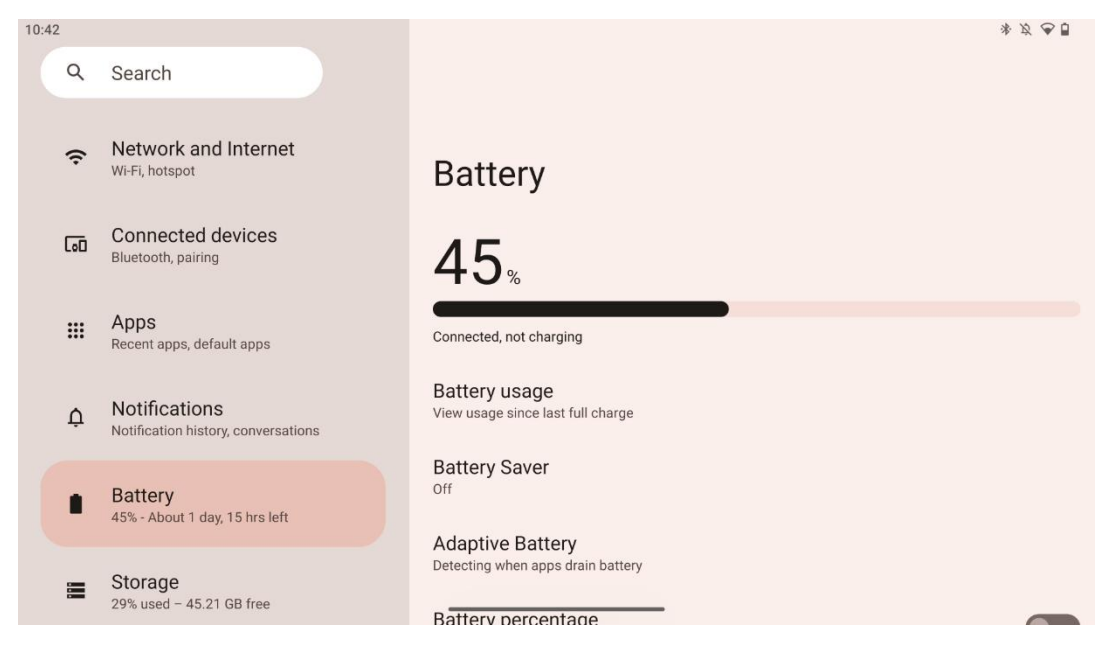

Në këtë tab Settings ju mund të shikoni nivelin aktual të ngarkimit të baterisë. Përveç kësaj, ju mund të shikoni baterinë, të aktivizoni ruajtjen e baterisë dhe të aktivizoni përqindjen e baterisë, e cila do të shfaqet në barin e statusit. Për më tepër, ju mund të aktivizoni baterinë adaptive, e cila zbulon aplikacionet me rrjedhje të lartë dhe optimizon përdorimin e baterisë, për t'ju siguruar jetëgjatësinë e duhur të baterisë dhe për të minimizuar plakjen e baterisë.

## 8.6 Magazinimi

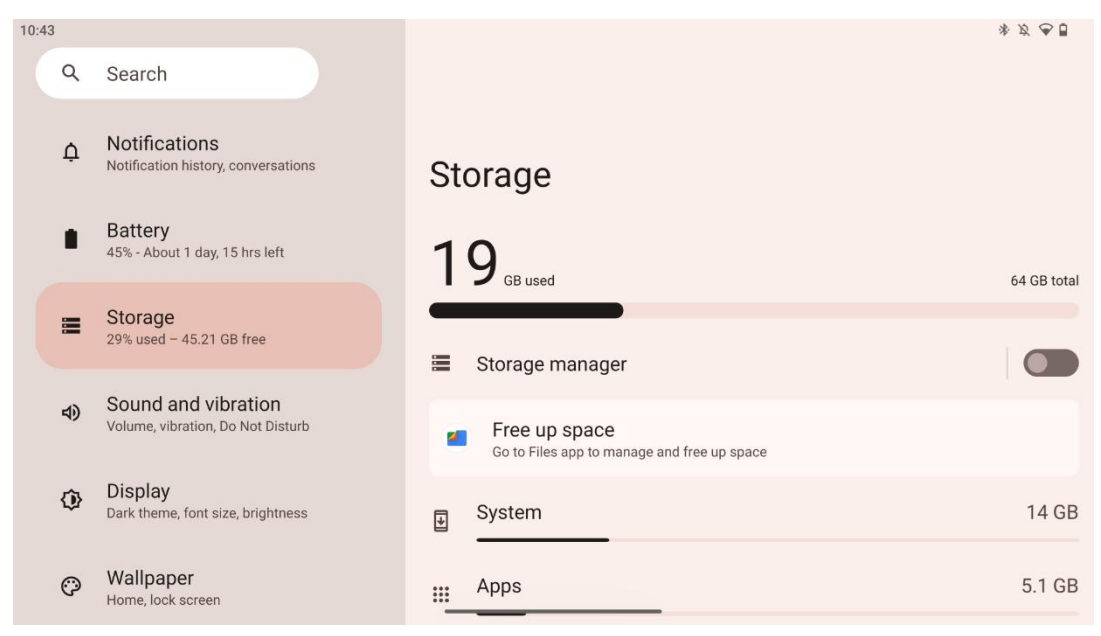

Ky tab settings ju tregon përdorimin e magazinimit sipas kategorive dhe volumin e hapësirës së lirë të magazinimit. Mundësimi i "Storage manager" do të lejojë Smart Display automatikisht të optimizojë ruajtjen e pajisjes duke detyruar ndalimin, pastrimin e cache-it ose fshirjen e aplikacioneve, të cilat nuk janë përdorur për një kohë të gjatë. E njëjta gjë mund të bëhet manualisht nga skeda "Apps" ose duke shtypur kategorinë e aplikacioneve në skedën "Storage".

#### 8.7 Tingulli

| 0:43       |                                                          | * Ø 🗣 🖞                      |  |
|------------|----------------------------------------------------------|------------------------------|--|
| Q          | ک Search                                                 |                              |  |
| ¢          | Notifications<br>Notification history, conversations     | Sound and vibration          |  |
|            | Battery<br>45% - About 1 day, 15 hrs left                | d Media volume               |  |
| <b>III</b> | Storage<br>29% used - 45.21 GB free                      | Ring and notification volume |  |
|            | Sound and vibration<br>Volume, vibration, Do Not Disturb | C Alarm volume               |  |
| Q          | Display<br>Dark theme, font size, brightness             | htness Do Not Disturb<br>Off |  |
| C          | Wallpaper<br>Home, lock screen                           | Live Caption                 |  |

Rregulloni vlerat e volumit, aktivizoni modalitetin "Mos shqetësoni" dhe instaloni titrat live. Përveç kësaj, ju mund të rregulloni rregullimet për mënyrën se si media luhet në pajisjen tuaj në "Media". Për më tepër, ju mund të zgjidhni tingullin për njoftimin tuaj të prezgjedhur dhe tingullin e alarmit.

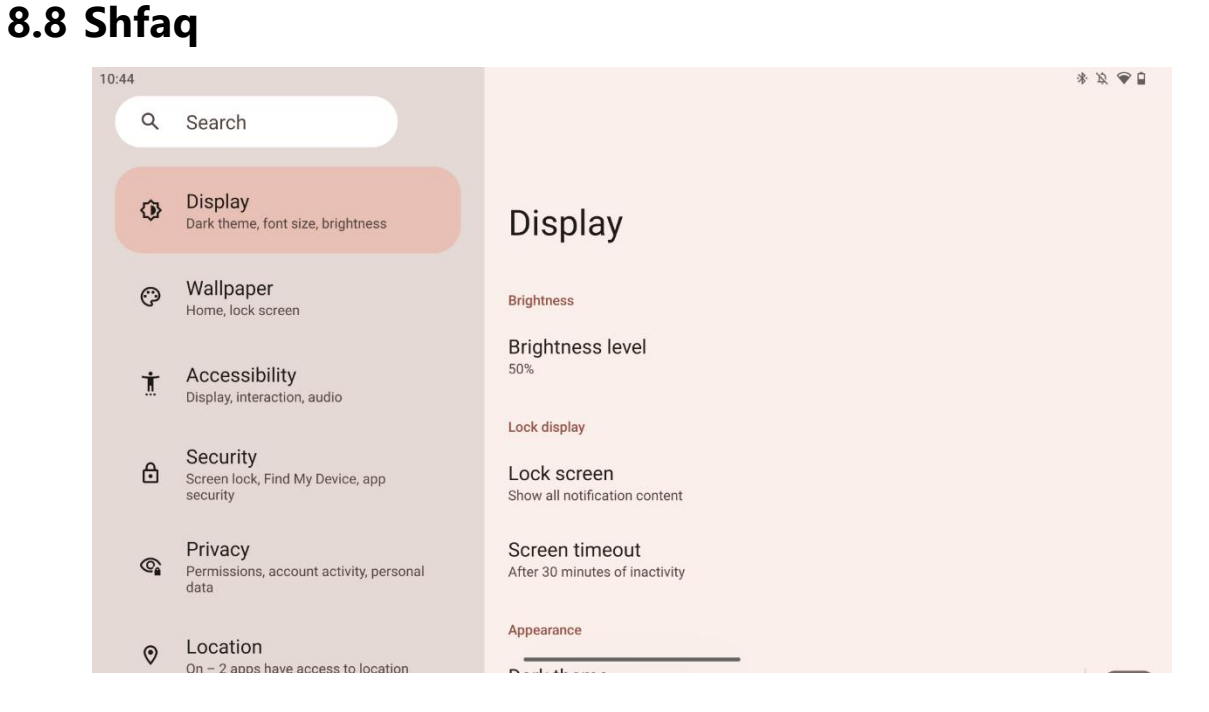

Në këtë tab ju mund të rregulloni rregullimet tuaja Display:

- Shkëlqimi: Rregulloni nivelin e shkëlqimit të Smart Display.
- Ekrani i kyçjes: Instaloni kohën e ekranit dhe çfarë mund të shihet në ekranin e kyçjes.
- **Pamja**: Rregulloni madhësinë dhe tekstin e ekranit si dhe aktivizoni/çaktivizoni temën e errët.
- **Ngjyra**: Zgjidh presetin e ngjyrës.
- Kontrolle të tjera të shfaqjes: Aktivizoni/çaktivizoni ekranin auto-rrotullues, i cili ndryshon automatikisht orientimin e ekranit nga horizontal në vertikal ose në të kundërtën në varësi të pozicionit të shfaqjes.

## 8.9 Wallpaper

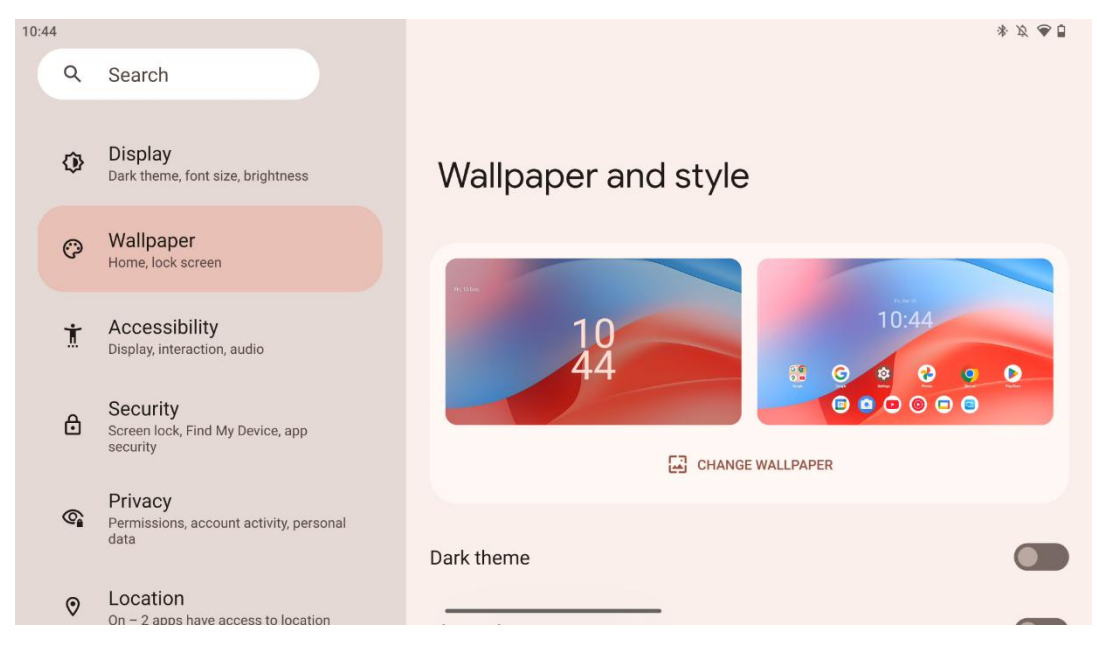

Kjo pjesë e menusë së rregullimeve ju lejon të ndryshoni wallpaper në ekranet e kyçjes dhe shtëpisë, të aktivizoni/çaktivizoni temën e errët dhe ikonat me temë.

#### 8.10 Arritshmëria

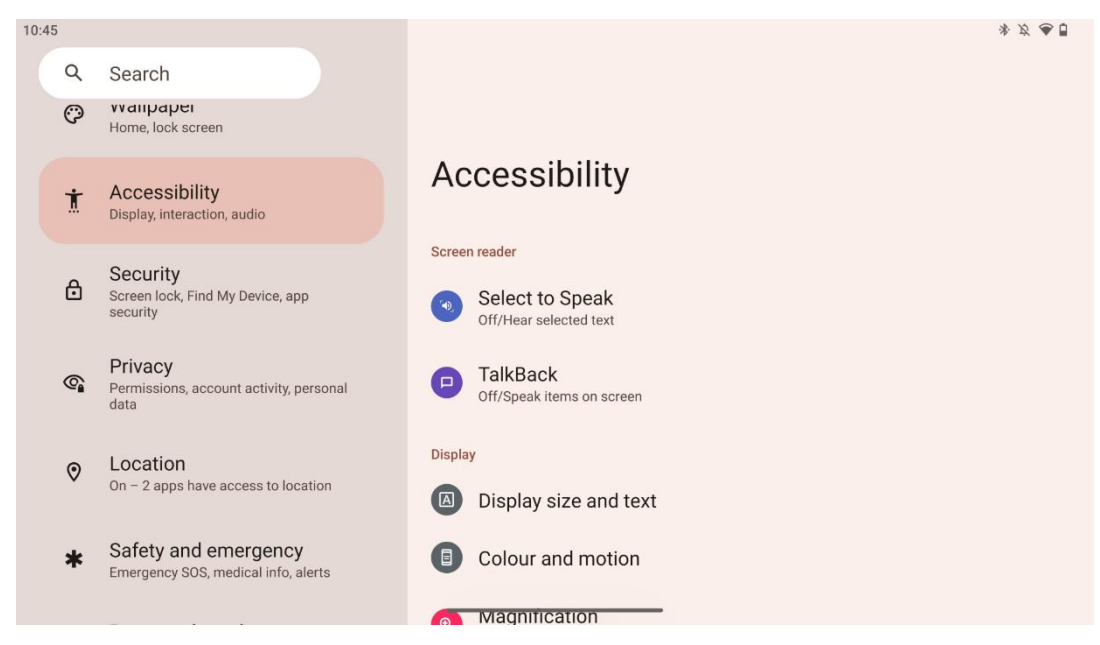

Një sërë opsionesh të arritshmërisë janë në dispozicion për individët me dëmtime vizuale ose të dëgjimit:

- Lexuesi i ekranit
  - Zgjidh për të folur: Shtyp artikuj specifikë në ekranin tënd për t'i dëgjuar ato të lexuara ose të përshkruara me zë.

- TalkBack: Jep feedback të folur në mënyrë që një përdorues të mund ta përdorë këtë pajisje pa shikuar ekranin. Ky funksion është veçanërisht i dobishëm për njerëzit që kanë vështirësi të shohin ekranin.
- Shfaq
  - **Madhësia dhe teksti i shfaqjes**: Rregulloni fontin dhe madhësinë e shfaqjes, aktivizoni/çaktivizoni tekstin e guximshëm dhe me kontrast të lartë.
  - Ngjyra dhe lëvizja: Aktivizoni/çaktivizoni inversionin e ngjyrave dhe temën e errët. Ju mund të kurdisni orarin për aplikimin e temës së errët gjithashtu. Përveç kësaj, ju mund të aktivizoni/çaktivizoni korrigjimin e ngjyrave dhe një shkurtesë për të. Për më tepër, këtu mund të aktivizoni/çaktivizoni "Remove animations", e cila zvogëlon lëvizjen në ekran, dhe ta bëni pointuesin e miut më të dukshëm.
  - Zmadhimi: Zmadhoni shpejt në ekran për ta bërë përmbajtjen më të madhe dhe për të rregulluar rregullimet e zmadhimit.
- Kontrollet e ndërveprimit
  - Menuja e arritshmërisë: Kjo menu ofron një menu të madhe në ekran për të kontrolluar Smart Display. Ju mund të kyçni pajisjen tuaj, të kontrolloni volumin dhe shkëlqimin, të merrni screenshots, dhe më shumë.
  - Kontrollet e kohës: Rregulloni kohën dhe vonesat për gjestet dhe veprimet.
  - **Kontrollet e sistemit**: Aktivizoni/çaktivizoni ekranin auto-rrotulloni dhe zgjidhni navigimin e sistemit.
- Captions
  - **Caption live**: Detekton të folurit në pajisjen tuaj dhe automatikisht gjeneron captions.
  - **Preferencat e caption**: Enable/disable captions and customize caption size and style to make them plusasier to read.
- Audio
  - Përshkrimi audio: Dëgjoni një përshkrim të asaj që po ndodh në ekran në filmat dhe shfaqjet e mbështetura.
  - Aparatet e dëgjimit: Lidhuni dhe rregulloni aparatet e dëgjimit.
  - **Rregullimi i audios**: Aktivizoni/çaktivizoni audion mono dhe rregulloni ekuilibrin audio.

#### 8.11 Siguria

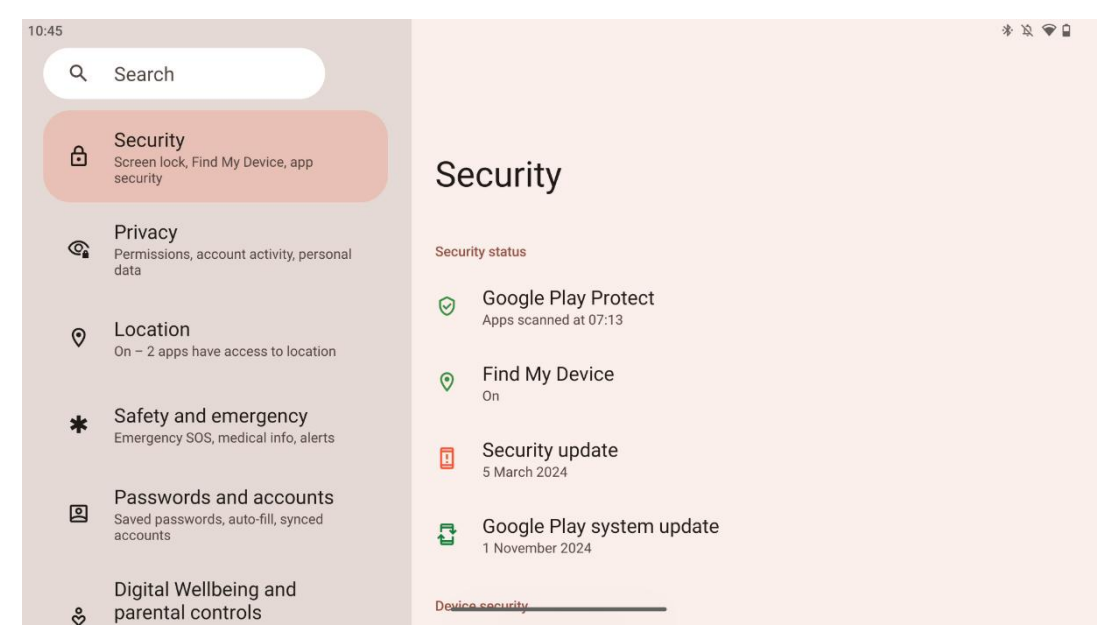

Përfytyroni gjendjen e sigurisë, rregulloni rregullimet e kyçjes së ekranit dhe më shumë rregullime sigurie.

#### 8.12 Privatësia

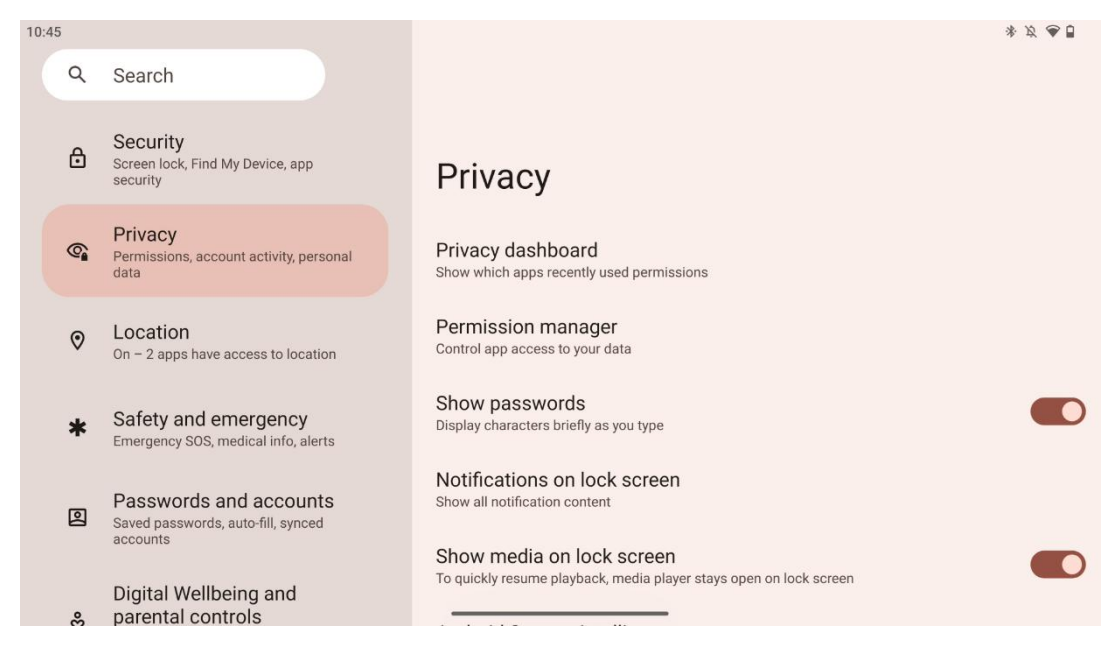

Këtu mund të kontrolloni rregullimet e lidhura me privatësinë:

- Tabela e privatësisë: Tregoni cilat aplikacione kanë përdorur kohët e fundit lejet.
- Administratori i lejes: Kontrolloni aksesin e aplikacionit në të dhënat tuaja.
- Shfaq fjalëkalimet: Aktivizo/çaktivizo shfaqjen e të gjithë përmbajtjes së njoftimit.
- Njoftimet në ekranin e kyçjes: Shfaq të gjithë përmbajtjen e njoftimit.

- **Shfaq mediat në ekranin e kyçjes**: Aktivizo/çaktivizo shpejt rifillimin e playback, që do të thotë se lojtari i medias qëndron i hapur në ekranin e kyçjes.
- **Android System Intelligence**: Merrni sugjerime të bazuara në njerëzit, aplikacionet dhe përmbajtjet me të cilat bashkëveproni.
- **Përmbajtja e aplikacionit**: Lejon aplikacionet të dërgojnë përmbajtje në sistemin Android.
- **Shfaq aksesin në clipboard**: Shfaq një mesazh kur aplikacionet aksesojnë tekstin, imazhet ose përmbajtje të tjera që keni kopjuar.
- Shërbimi Autombushje nga Google: Fjalëkalime të ruajtura, karta krediti, adresa.
- Kontrollet e aktivitetit: Zgjidhni aktivitetet dhe informacionet që i lejoni Google të kursejë.
- Reklamat: Menaxhoni personalizimin e reklamave në Smart Display.
- **Përdorimi dhe diagnostikimi**: Ndani të dhëna për të ndihmuar në përmirësimin e Android.

## 8.13 Vendndodhja

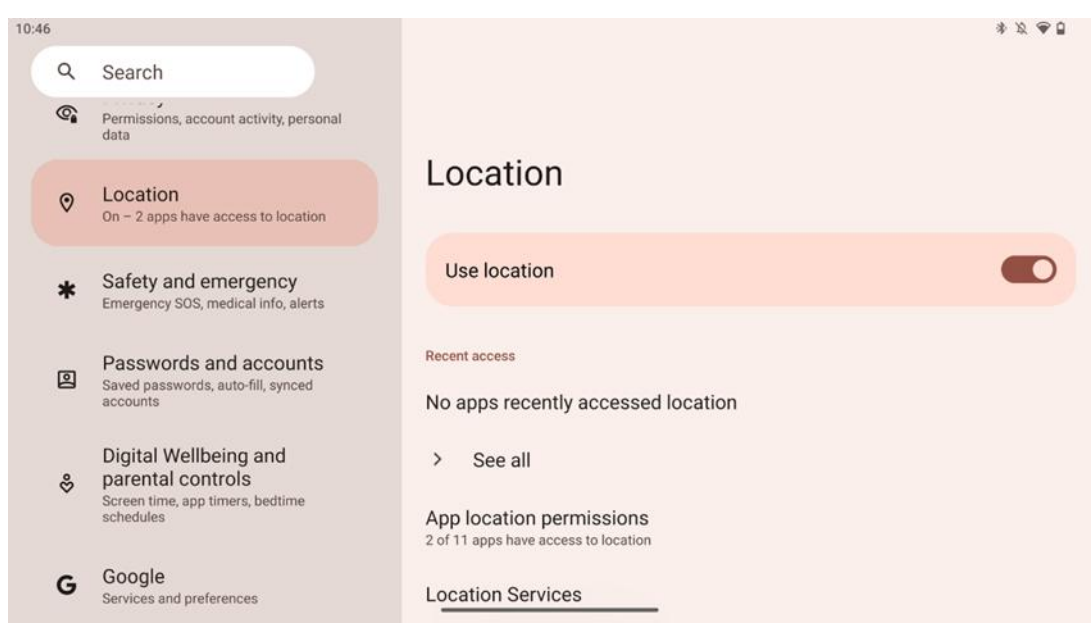

Aktivizoni ose çaktivizoni shërbimet e vendndodhjes në Thomson Go Plus dhe jepni leje për aplikacionet për të përdorur vendndodhjen tuaj të saktë. Kur saktësia e vendndodhjes është ndezur, aplikacionet dhe shërbimet marrin një vend më të saktë. Për ta bërë këtë, Google përpunon periodikisht informacionin në lidhje me sensorët e pajisjeve dhe sinjalet pa tel nga pajisja juaj në vendet e sinjalit pa tel crowdsource. Këto përdoren pa ju identifikuar për të përmirësuar saktësinë e vendndodhjes dhe shërbimet e bazuara në vendndodhje, dhe për të përmirësuar, ofruar dhe mbajtur shërbimet e Google bazuar në interesat legjitime të Google dhe palëve të treta për t'u shërbyer nevojave të përdoruesve.

## 8.14 Siguria dhe emergjenca

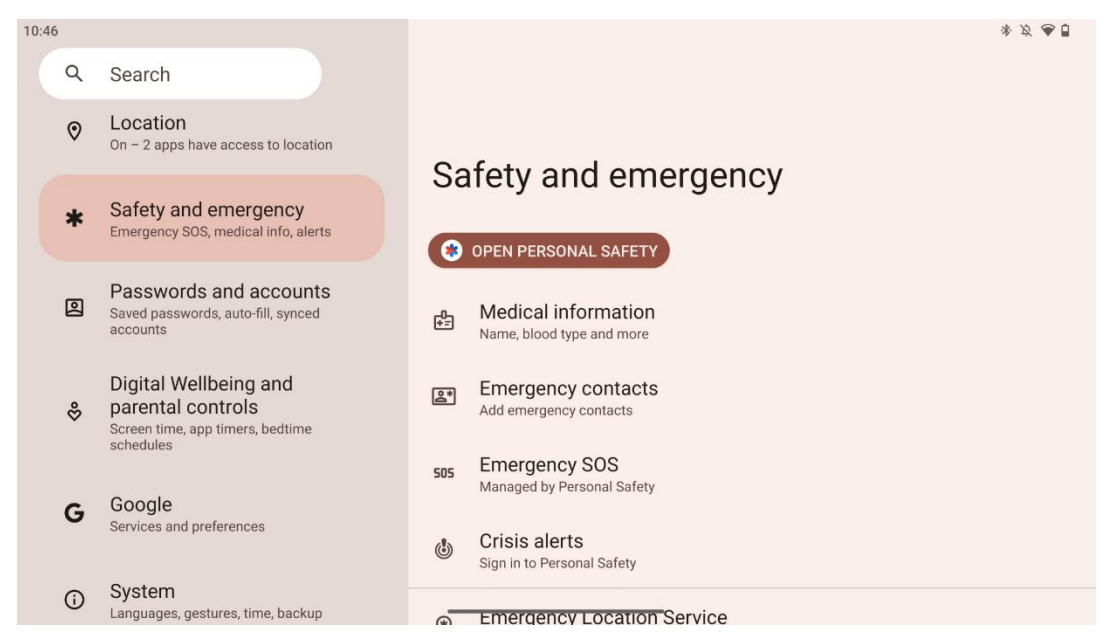

Tabori Safety & Emergency në Thomson Go Plus është një veçori e centralizuar në mjediset e pajisjes e projektuar për të ndihmuar përdoruesit të përgatiten për emergjencat dhe të kenë qasje në mjetet kritike të sigurisë.

- Informacione mjekësore
  - Ruajini detajet jetësore si:
    - Informacion mjekësor (alergji, grup gjaku, kushte, etj.)
    - I aksesueshëm direkt nga ekrani i kyçjes për përgjigjet e para.
- Kontaktet e emergjencës
  - Shtoni dhe menaxhoni kontaktet e emergjencës.
- SOS emergjente
  - Telefononi shpejt shërbimet e emergjencës duke shtypur butonin e energjisë shumë herë.
  - Opsioni për të ndarë vendndodhjen tuaj në kohë reale dhe gjendjen e emergjencës me kontaktet e parazgjedhura.
- Alarme krizash
  - Merrni njoftime për ngjarjet e krizës lokale apo globale si katastrofat natyrore, alarmet e qeverisë dhe më shumë.
- Shërbimet e vendndodhjes së emergjencës (ELS)
  - Ndihmon shërbimet e emergjencës të gjejnë vendndodhjen tuaj gjatë një telefonate ose një sms në numrat e emergjencës lokale.
- Alarme tërmeti
  - Jep paralajmërime të hershme për tërmetet aty pranë duke përdorur të dhëna nga sensorët e pajisjes suaj.
- Alarme gjurmuese të panjohura

 Merrni njoftime, nëse një gjurmues i panjohur zbulohet aty pranë. Alarmet fshihen pas 48 orësh.

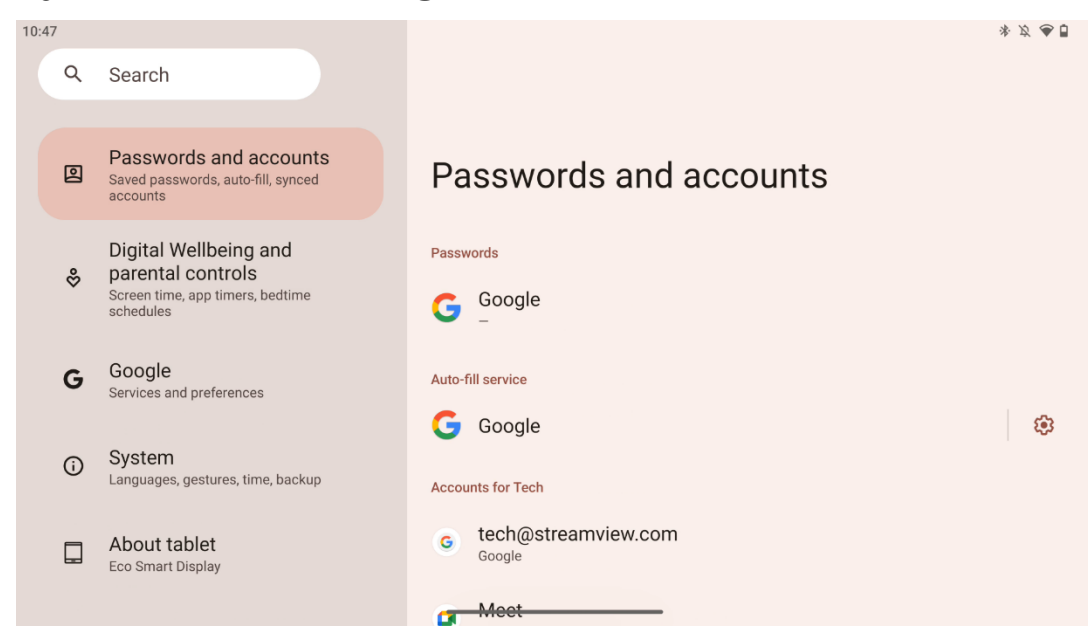

## 8.15 Fjalëkalimet dhe llogaritë

Në fjalëkalimet dhe llogaritë mund të shtoni, shikoni, redaktoni ose fshini llogarinë Google dhe fjalëkalimet e tyre. Thjesht shtypni në çdo llogari që dëshironi të ndryshoni dhe ndiqni udhëzimet në ekran se si të redaktoni llogarinë tuaj.

Ju mund të aktivizoni ose çaktivizoni sinkronizimin automatik të aplikacioneve, gjë që ju jep një tepricë të të dhënave tuaja në çdo pajisje të lidhur.

#### 8.16 Mirëqenia dixhitale dhe kontrollet prindërore

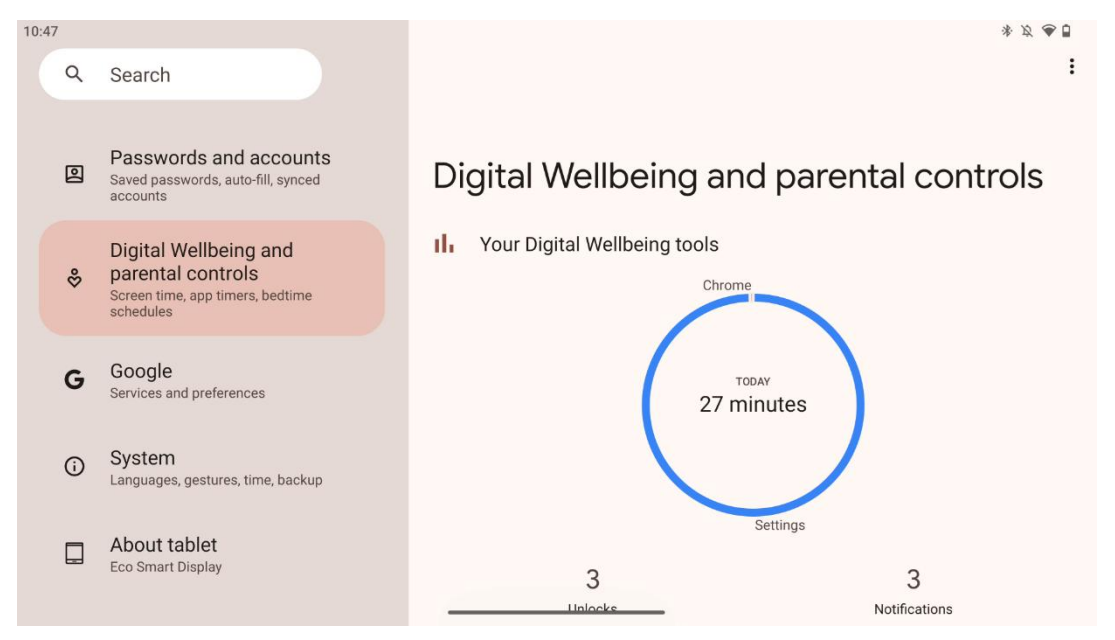

Seksioni Digital Wellbeing & Parental Controls në parametrat Thomson Go Plus është projektuar për të ndihmuar përdoruesit të menaxhojnë kohën e ekranit, të mbajnë një ekuilibër të shëndetshëm të përdorimit të pajisjes dhe të vendosin kontrolle për fëmijët.

Digital Wellbeing ofron mjete dhe njohuri për t'ju ndihmuar të kuptoni dhe kontrolloni mënyrën se si e përdorni pajisjen tuaj. Karakteristikat kryesore përfshijnë:

#### • Paneli i tabelës

- o Shikoni statistikat e hollësishme të përdorimit, duke përfshirë:
  - Koha e ekranit.
  - Përdorimi i aplikacionit.
  - Numri i zhbllokimeve dhe njoftimeve të marra.
- Limitet e aplikacionit
  - Cakto limitet kohore për aplikacionet.
- Modaliteti i gjumit
  - Era poshtë për gjumë më të mirë duke:
    - Aktivizimi i modalitetit gri.
    - Ndezja Mos u shqetësoni për të heshtur njoftimet.
  - Opsioni për t'u integruar me alarmin tuaj ose për ta programuar atë manualisht.
- Modaliteti i fokusit
  - Pauzë e përkohshme e aplikacioneve shpërqendruese për të qëndruar të përqendruar në detyrat.
- Zvogëloni ndërprerjet
  - **Menaxho njoftimet**: setup notifications sipas preferencave tuaja.
  - Mos u shqetësoni: Vetëm lajmërohuni nga njerëz dhe aplikacione të rëndësishme.

#### 8.17 Shërbimet e Google

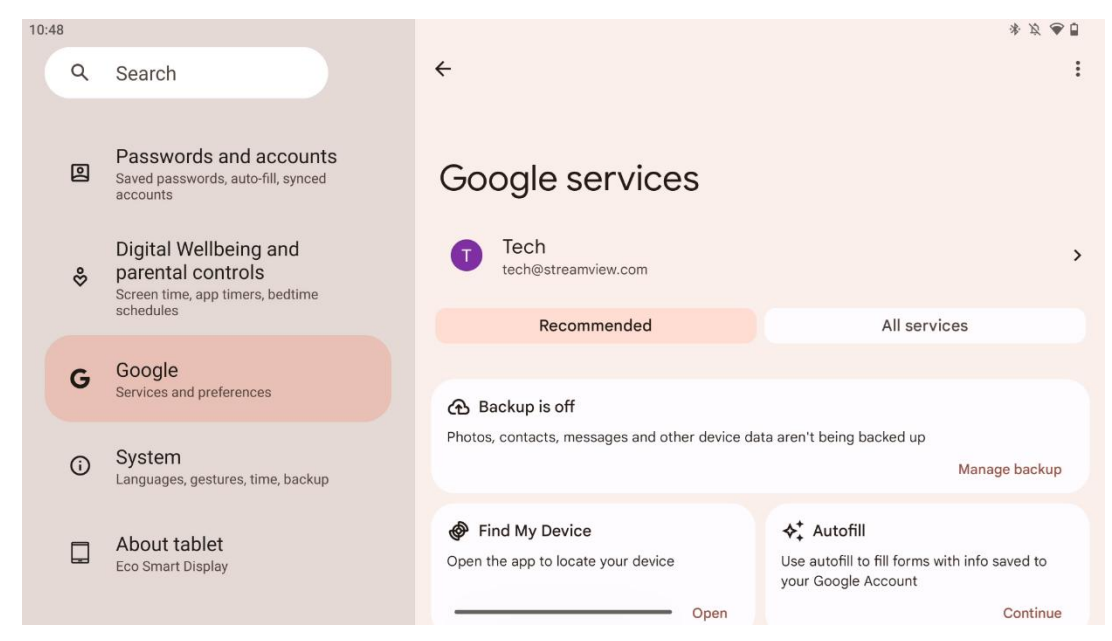

Tab-i Google Services në menunë Settings në Thomson Go Plus ofron akses në një sërë rregullimesh dhe mjetesh të lidhura me Google për menaxhimin e llogarisë, shërbimeve dhe funksionaliteteve të pajisjes suaj të lidhura me ekosistemin e Google.

#### 8.18 Sistemi

| 10:48  |                                                                                                    |                                                                  | * & 🕭 🖥 |
|--------|----------------------------------------------------------------------------------------------------|------------------------------------------------------------------|---------|
| ٩      | Search                                                                                                    |                                                                  |         |
| @<br>♡ | Passwords and accounts<br>Saved passwords, auto-fill, synced<br>accounts<br>Digital Wellbeing and<br>parental controls<br>Screen time, app timers, bedtime | <ul> <li>System</li> <li>Languages and input</li> </ul>          |         |
| G      | schedules Google Services and preferences                                                                                                    | Gestures  Date and time GMT+01:00 Central European Standard Time |         |
| G      | System<br>Languages, gestures, time, backup                                                                                                    | <ul> <li>Backup</li> <li>System update</li> </ul>                |         |
|        | About tablet<br>Eco Smart Display                                                                                                    | Updated to Android 13  Multiple users Signed in as Tech          |         |

#### 8.18.1 Gjuha dhe hyrja

#### Gjuha e preferuar

• Gjuhët: Zgjidhni gjuhën tuaj të preferuar për Thomson Go Plus.

• Gjuhët e aplikacionit: Zgjidhni një gjuhë për çdo aplikacion të instaluar. Gjuha e aplikacionit mund të ndryshojë nga gjuha e sistemit.

#### Tastierë

- Tastiera në ekran: Zgjidh tastierën e prezgjedhur Google ose një tastierë tjetër të instaluar, të cilat janë në dispozicion në Google Play Store.
- Tastierë fizike: Zgjidh tastierën fizike, e cila mund të lidhet nëpërmjet kabllos USB ose Bluetooth, dhe vendos shkurtesat e saj.

#### Fjalim

- Hyrje zanore: Zgjidh burimin e njohjes së të folurit rregullo parametrat e tij.
- Njohja në pajisje: Rregulloni rregullimet për njohjen e të folurit në pajisje.
- Dalja nga teksti në të folur: Zgjidhni motorin dhe gjuhën e preferuar, si dhe rregulloni rregullimet e normës së të folurit dhe katranit.

#### Veglat

- Kontrolluesi i drejtshkrimit: Enable/disable spell checker, select default spell checker and preferred language.
- Fjalor personal: Shto fjalë për t'u përdorur në aplikacione të tilla si spell checker.
- Shpejtësia e pikës: Rregulloni shpejtësinë e lëvizjes së pikës.

#### 8.18.2 Gjeste

#### Navigimi i sistemit

Zgjidhni llojin e preferuar të navigimit midis gjestit dhe navigimit me 3 butona. Përveç kësaj, ju mund të rregulloni ndjeshmërinë dhe të aktivizoni ose çaktivizoni invokimin e aplikacionit asistent dixhital.

#### Shtypni dhe mbani butonin e energjisë

Zgjidh një funksion, midis menusë Power dhe asistentit dixhital, dhe ndjeshmërisë për butonin e energjisë së shtypit dhe mbajtjes.

#### 8.18.3 Data dhe ora

Menuja Date & Time settings on Thomson Go Plus ju lejon të konfiguroni se si pajisja trajton zonat kohore, formatet e datave dhe sinkronizimin e orës. Ajo siguron që pajisja juaj të shfaqë datën dhe orën e duhur bazuar në preferencat apo vendndodhjen tuaj.

#### Cakto kohën automatikisht

- Caktoni automatikisht datën dhe orën duke përdorur ofruesin tuaj të rrjetit.
- Sinkronizon orën e pajisjes me zonën tuaj aktuale kohore.

#### Data

• Rregulloni manualisht datën aktuale nëse rregullimet automatike janë të çaktivizuara.

#### Koha

• Caktoni manualisht kohën aktuale nëse nuk përdorni rregullime automatike.

#### Zona automatike e kohës

- Zbulon dhe përditëson automatikisht zonën kohore bazuar në vendndodhjen tuaj.
- Përdor GPS, Wi-Fi ose rrjet celular për saktësi.

#### Zona kohore

• Zgjidhni një zonë kohore specifike manualisht nëse zbulimi automatik i zonës kohore është i fikur.

#### Përdor formatin 24 orësh

• Toggle between 24-hour time format (p.sh., 14:30) and 12-hour format with AM/PM (p.sh., 2:30 PM).

Siguron që formatet e datës dhe të orës të përputhen me gjuhën dhe parametrat e rajonit tuaj të zgjedhur.

#### 8.18.4 Backup

Funksioni Backup në Thomson Go Plus ndihmon që të dhënat tuaja të rëndësishme të ruhen në mënyrë të sigurtë në llogarinë tuaj në Google. Ajo ju mundëson të rivendosni këto të dhëna kur kaloni në një pajisje të re ose rikuperoni të dhënat pas një reset.

Këtu mund të përfytyroni disponueshmërinë e magazinimit cloud për backup-in tuaj dhe të aktivizoni backup automatik.

Shënim: Backup është i disponueshëm vetëm kur Smart Display është i lidhur me një rrjet Wi-Fi.

Në detajet rezervë, ju mund të zgjidhni të dhëna specifike lidhur me aplikacionet e instaluara, fotografitë dhe videot, rregullimet e pajisjes dhe të dhënat e llogarisë Google që dëshironi t'i mbështesni.

#### 8.18.5 Azhornimi i sistemit

Duke klikuar në këtë tab, Thomson Go Plus do të kërkojë automatikisht për përditësimin më të fundit në dispozicion. Nëse një update është i disponueshëm, përshkrimi i shkurtër i update-it do të shfaqet duke ju kërkuar të konfirmoni instalimin e azhornimit. Nëse nuk doni të instaloni

përditësimin më të fundit, mjafton të injoroni mesazhin dhe të ktheheni në menunë e mëparshme.

#### 8.18.6 Përdorues të shumëfishtë

Në këtë pjesë të menusë, ju mund të aktivizoni ose çaktivizoni përdorues të shumtë në Smart Display. Kur është i çaktivizuar, vetëm një përdorues kryesor mund të përdorë pajisjen. Kur përdoruesit e shumtë janë të lejuar, atëherë deri në 12 përdorues mund të shtohen në pajisje.

Ju mund të shtoni edhe një llogari mysafire. Pasi mysafiri të përfundojë seancën e tij të përdorimit dhe të dalë nga modaliteti i mysafirëve, të gjitha informacionet e lidhura do të fshihen. Ju mund të çaktivizoni fshirjen automatike të të dhënave të mysafirëve.

Duke mundësuar "Add users from lock screen" ju lejoni këdo që ka akses në Smart Display të shtojë përdoruesit.

#### 8.18.7 Opsionet e rivendosjes

Menuja Reset Options në Thomson Go Plus ofron mjete për të rivendosur rregullimet specifike ose të gjithë pajisjen, duke ndihmuar në zgjidhjen e problemeve ose përgatitjen e telefonit për një përdorues të ri.

Opsionet e disponueshme janë:

- Rivendosni rregullimet Wi-Fi, mobile dhe Bluetooth.
- Rivendosni preferencat e aplikacionit.
- Fshini të gjitha të dhënat (reset fabrikë).

Pas rivendosjes së Wi-Fi, mobile, Bluetooth settings ose preferencat e aplikacioneve, ju do të duhet të hyni përsëri në informacionin e kërkuar ose kredencialet e llogarisë.

**Shënim**: Duke rivendosur pajisjen në parametrat e fabrikës do t'ju bëjë të humbni të gjitha informacionet në pajisjen tuaj.

#### 8.18.8 Rreth

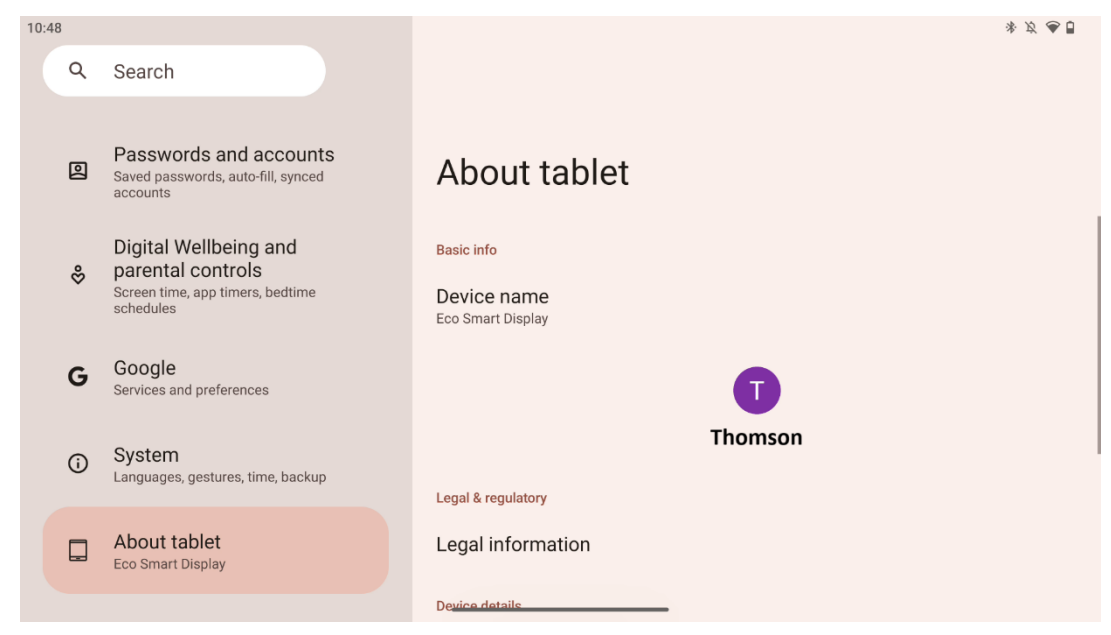

Seksioni About Tablet në një tablet Android jep informacion thelbësor në lidhje me harduerin, softuerin dhe detajet ligjore të pajisjes. Është një zonë e centralizuar për të shqyrtuar specifikimet e sistemit, për të kontrolluar për përditësimet dhe për të menaxhuar rregullimet e lidhura me pajisjen.

# 9 Zgjidhja e problemeve

| Simptomë                   | Zgjidhja                                                       |
|----------------------------|----------------------------------------------------------------|
| Ekrani nuk shfaq asgjë;    | Kontrolloni nëse produkti është ndezur.                        |
| Nuk ka zë dhe treguesi     | Kontrolloni nëse kordoni i energjisë ka qenë i lidhur.         |
| nuk ndizet.                |                                                                |
|                            | Është e mundur që bateria e brendshme të mbarojë; Ju           |
|                            | lutem lidhni kordonin e energjisë.                             |
|                            | Kontrolloni nëse çelësi [ON/OFF] në bazë është në OFF          |
| Produkti mbyllat papritur  | Pozicioni.                                                     |
| Produkti mbyllet papittur. | Kontrolloni nëse funksioni i fikjes së makinës aktivizohet     |
|                            | në pikën kohore të caktuar.                                    |
|                            | Nëse bateria mbinxehet, produkti do të mbyllet                 |
|                            | automatikisht për vetëmbrojtje.                                |
| Nuk ka sinjal kur një      | Shtypni çelësin [ON/OFF] për të rifilluar produktin.           |
| pajisje HDMI e jashtme     | Rilidhni kabllon HDMI.                                         |
| është e lidhur.            | Kur produkti të jetë ndezur, rinisni pajisjen HDMI.            |
| Nuk ka zë.                 | Rregulloni volumin në një nivel të duhur.                      |
|                            | Kërkojini administratorit të rrjetit adresat IP të rrjetit në  |
| Driati pulk mund tä lidhat | dispozicion dhe parametrat e tjerë.                            |
| Rijeti nuk mund te nanet   | Kontrolloni nëse kablloja e rrjetit është e lidhur normalisht. |
|                            | Konsultohuni me ofruesin e shërbimit të rrjetit.               |
| Driati ächtä chumä i       | Ju lutemi të përmirësoni bandwidth-in e rrjetit tuaj në një    |
| ngadalshëm kur luan video  | më të lartë.                                                   |
|                            | Ju lutem provoni adresa të tjera VOD për të marrë burime       |
| onnine                     | më të mira.                                                    |
| Produkti ngec, përplaset   | Shtypni butonin [ON/OFF) në bazë për t'u fikur. Ristartoni     |
| ose nuk mund të            | pas 1-2min.                                                    |
| operohet.                  |                                                                |

## 10 Specifikimet teknike

|                                         | 32UE5M45 / 32UE5M45U                        |
|-----------------------------------------|---------------------------------------------|
| Tensioni operativ                       | 100-240 V, 50-60 Hz                         |
| Specifikimet e përshtatësve DC (Output) | 19 V/4.74A, 90.06W                          |
| Audio (DTS HD)                          | Jo                                          |
| Fuqia e prodhimit audio                 | 2 x 3                                       |
| Konsumi i energjisë (W)                 | 90                                          |
| Konsumi i energjisë standby (W)         | < 0,5                                       |
| Pesha me qëndrim (Kg)                   | 19.2                                        |
| TV Dimensionet LxWxH (me qëndrim) (mm)  | 731x426x1332                                |
| Shfaq                                   | 32"/81 cm                                   |
| Rezolucioni i ekranit                   | 3840x2160                                   |
| Informacioni i baterisë                 | Bateri litium-jon<br>9000mAh, 11.1V, 94.3Wh |

#### 10.1 Kufizimet

Të destinuara për përdorim të brendshëm.

#### 10.2 Licencat

Subjekt i ndryshimeve. Si pasojë e specifikimeve teknike të vazhdueshme të kërkimit dhe zhvillimit, dizajni dhe pamja e produkteve mund të ndryshojnë. Android, Google, Google Play, Android TV, Google Cast, YouTube dhe marka të tjera janë marka tregtare të Google LLC. Google Assistant nuk është në dispozicion në disa gjuhë dhe vende. Disponueshmëria e shërbimeve ndryshon sipas vendit dhe gjuhës. Netflix është një markë tregtare e regjistruar e Netflix, Inc. Netflix streaming membership required. Disponueshmëria 4K Ultra HD subjekt i planit tuaj të abonimit Netflix, shërbimit të Internetit, aftësive të pajisjes dhe disponueshmërisë së përmbajtjes. Apple TV është një markë tregtare e Apple Inc., e regjistruar në SHBA dhe vende dhe rajone të tjera. Abonimi Disney+ kërkohet, shih kushtet në https://www.disneyplus.com. ©2025 Disney dhe njësitë e saj të lidhura. ©2025 Amazon.com, Inc. ose filialet e saj. Amazon, Prime Video, dhe të gjitha markat e lidhura janë marka tregtare të Amazon.com, Inc. ose filialeve të saj. Aplikohen tarifat e anëtarësimit në Amazon Prime ose Prime Video. Shih primevideo.com/terms për detaje. Wi-Fi është një markë tregtare e regjistruar e Wi-Fi Alliance®. Termat HDMI dhe HDMI High-Definition Multimedia Interface, dhe logo HDMI janë marka tregtare ose marka të regjistruara të HDMI Licensing Administrator, Inc. në Shtetet e Bashkuara dhe vende të tjera. Prodhuar me licencë nga Dolby Laboratories. Dolby, Dolby Audio, dhe simboli me dy D janë marka tregtare të Dolby Laboratories Licensing Corporation. Të gjitha të drejtat e rezervuara. Të gjithë emrat e produkteve janë marka tregtare ose marka tregtare të regjistruara të pronarëve të tyre përkatës. ©2025 StreamView GmbH, Franz-Josefs-Kai 1, 1010 Vjenë, Austri, contact@streamview.com. Ky produkt është prodhuar dhe shitur nën përgjegjësinë e StreamView GmbH. THOMSON, dhe logo THOMSON janë marka tregtare të përdorura nën licencë nga StreamView GmbH – informacione të mëtejshme në <u>www.thomson-brand.com.</u>